# N L 2 2 0 M A N U A L

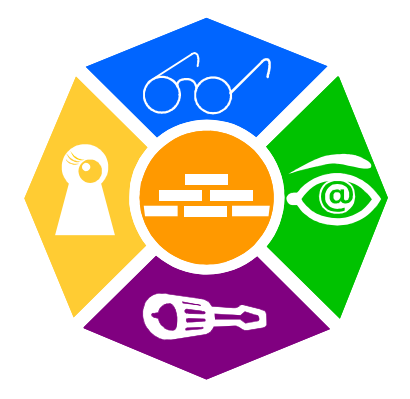

#### **NEWRON SYSTEM**

25-27 Boulevard Victor HUGO 31770 COLOMIERS (France) T: +33 (0)5 61 15 18 45 F: +33 (0)5 61 15 16 44

Copyright NEWRON SYSTEM 1997-2003 Document version 0301002

#### p:2 NL220 Manual

# SUMMARY

| Introduction                                    | 9  |
|-------------------------------------------------|----|
| Starting NL220                                  | 10 |
| Connection                                      |    |
| Remote TCP/IP                                   |    |
| The TCP server                                  | 11 |
| Echelon LNS Server                              | 11 |
| The TCP client                                  | 12 |
| Opening a project                               | 12 |
| Creating a project                              | 14 |
| Creation of a project from an existing database | 14 |
| Creation of a project from a backup             | 14 |
| Creation of a project using: scan               | 14 |
| Server mode for remote station                  | 15 |
| Configuration of project                        | 15 |
| General                                         | 15 |
| Network                                         | 16 |
| Customize                                       | 18 |
| Trees                                           | 19 |
| Trees display                                   | 21 |
| Clipboard                                       | 23 |
| Node clipboard                                  | 24 |
| Connection defaults                             | 26 |
| Browser Defaults                                | 27 |
| Logger                                          |    |
| Passwords                                       | 31 |
| Ergonomics                                      | 32 |
| The human interface                             | 32 |
| The zones                                       | 32 |
| The menu bar                                    |    |
| The toolbars                                    | 33 |
| The context menus                               | 33 |
| Menus                                           | 33 |
| General menu                                    | 33 |
| PROJECT menu                                    | 34 |
| EDIT menu                                       | 34 |

| EDIT- NEW menu                                | 34       |
|-----------------------------------------------|----------|
| CLIPBOARD menu                                | 35       |
| Clipboard menu – Nodes connection to host     | 36       |
| TREE menu                                     | 36       |
| Menu TREE DISPLAY                             | 37       |
| Tree display - Node Display menu              | 37       |
| Tree display – Router Display menu            | 38       |
| Tree display – Network variables Display menu | 38       |
| VIEWS menu                                    | 38       |
| TOOLS menu                                    | 39       |
| TOOLS - AUTODISPLAY menu                      | 40       |
| TOOLS - LOGGER menu                           | 41       |
| PLUGINS menu                                  | 41       |
| Menu LANG                                     | 41       |
| Menu HELP                                     | 41       |
| The toolbars                                  | 42       |
| General                                       | 42       |
| Trees                                         | 42       |
| Search                                        | 42       |
| Tree's display                                | 42       |
| Edit                                          | 42       |
| Clipboard                                     | 43       |
| Help                                          | 43       |
| HELP Files                                    | 43       |
| Menu Contents                                 | 43       |
| Menu Search                                   | 43       |
| Menu Help on editor                           | 44       |
| Drag and drop operation                       | 44       |
| Email NL220 hotline                           | 45       |
| About NL220                                   | 45       |
| Right Click                                   | 47       |
| Drag And Drop operations                      | 47       |
| No action                                     | 48       |
| Edit an object                                | 48       |
| Move an object                                | 48       |
| Duplicate a node or a router                  | 48       |
| l est a node or a router                      | 49       |
| Poll a network variable                       | 49       |
| Add a network variable to the browser         | 49       |
|                                               | 49       |
| Connecting message tags                       | 50       |
|                                               | 00<br>E4 |
| LNS LICENSE                                   | 51       |
| Introduction                                  | 51       |
| Credit NL220 dongle                           | 51       |
| Beware with LNS Credit                        | 53       |

| Subsystems                                                                                                    | 54                                                          |
|----------------------------------------------------------------------------------------------------|-------------------------------------------------------------|
| Introduction                                                                                                    | .54                                                         |
| Root Subsystems                                                                                                    | .55                                                         |
| Subsystems in tree                                                                                                    | .55                                                         |
| Subsystem Objects                                                                                                    | .55                                                         |
| Subsystems popup menu                                                                                                    | .57                                                         |
| Drag and drop a subsystem                                                                                                    | .57                                                         |
| Subsystem Management                                                                                                    | .57                                                         |
| Creating a new subsystem                                                                                                    | .57                                                         |
| Editing a subsystem                                                                                                    | .58                                                         |
| Removing a subsystem                                                                                                    | .58                                                         |
| Subsystem Edit Windows                                                                                                    | .58                                                         |
| Subsystem hierarchy                                                                                                    | .59                                                         |
|                                                                                                    | 60                                                          |
| variables browser                                                                                                    | υo                                                          |
| Browse a variable                                                                                                    | .60                                                         |
| Browse a variable                                                                                                    | .60<br>.62                                                  |
| Variables browser         Browse a variable         Automatic browser         Recursive commands                                                                                                    | .60<br>.62<br>.63                                           |
| Variables browser         Browse a variable         Automatic browser         Recursive commands         Set recursive commands active                                                                                                    | .60<br>.62<br>.63<br>.63                                    |
| Variables browser         Browse a variable         Automatic browser         Recursive commands         Set recursive commands active         Commands available                                                                                                    | .60<br>.62<br>.63<br>.63                                    |
| Variables browser<br>Browse a variable<br>Automatic browser<br>Recursive commands<br>Set recursive commands active<br>Commands available                                                                                                    | .60<br>.62<br>.63<br>.63<br>.63                             |
| Variables browser<br>Browse a variable<br>Automatic browser<br>Recursive commands<br>Set recursive commands active<br>Commands available<br>Filters<br>Different types of filters                                                                                          | .60<br>.62<br>.63<br>.63<br>.63<br>.63                      |
| Variables browser<br>Browse a variable<br>Automatic browser<br>Recursive commands<br>Set recursive commands active<br>Commands available<br>Filters<br>Different types of filters<br>Maintenance                                                                           | .60<br>.62<br>.63<br>.63<br>.63<br>.63<br>.63               |
| Variables browser<br>Browse a variable<br>Automatic browser<br>Recursive commands<br>Set recursive commands active<br>Commands available<br>Filters<br>Different types of filters<br>Maintenance<br>Maintenance functionalities available in NL220                         | .60<br>.62<br>.63<br>.63<br>.63<br>.63<br>.65<br>.65<br>.67 |
| Variables browser<br>Browse a variable<br>Automatic browser<br>Recursive commands<br>Set recursive commands active<br>Commands available<br>Filters<br>Different types of filters<br>Maintenance<br>Maintenance functionalities available in NL220<br>Professional version | .60<br>.62<br>.63<br>.63<br>.63<br>.63<br>.65<br>.65<br>.65 |

# TABLE

| Table 1  | Explanation of login window                              | 11 |
|----------|----------------------------------------------------------|----|
| Table 2  | General project settings folder items                    | 16 |
| Table 3  | Project settings / network folder's items                | 17 |
| Table 4  | Project settings / Customize folders items               | 19 |
| Table 5  | Project settings / Trees folder items                    | 20 |
| Table 6  | Project settings / Tree display folder items             | 23 |
| Table 7  | Project settings / Browser default folders items         | 24 |
| Table 8  | Project settings / Browser default folders items         | 26 |
| Table 9  | Project settings / Browser default folders items         | 27 |
| Table 10 | Project settings / Browser default folders items         | 29 |
| Table 11 | Project settings / logger default folders items          | 31 |
| Table 12 | Project settings / password default folders items        | 31 |
| Table 13 | General menu description                                 | 33 |
| Table 14 | Project menu description                                 | 34 |
| Table 15 | Edit menu description                                    | 34 |
| Table 16 | Edit / New menu description                              | 35 |
| Table 17 | Clipboard menu description                               | 35 |
| Table 18 | Clipboard / Nodes connection to host menu description    | 36 |
| Table 19 | Tree menu description                                    | 36 |
| Table 20 | Tree display menu description                            | 37 |
| Table 21 | Tree display / Node display menu description             | 38 |
| Table 22 | Tree display / Router display menu description           | 38 |
| Table 23 | Tree display / Network variable display menu description | 38 |
| Table 24 | Views menu description                                   | 38 |
| Table 25 | Tools menu description                                   | 40 |
| Table 26 | Tools / Autodisplay menu description                     | 40 |
| Table 27 | Tools / Logger menu description                          | 41 |
| Table 28 | Plug ins menu description                                | 41 |
| Table 29 | Lang menu description                                    | 41 |
| Table 30 | Help menu description                                    | 42 |
| Table 31 | On Line help file description                            | 47 |

# PICTURES

| Picture 1      | NI 220 Demonstration of General Menu                | 10  |
|----------------|-----------------------------------------------------|-----|
| Picture 2      | NI 220 General menu in nominal mode                 | 10  |
| Picture 3      | NL220 logging on                                    | .11 |
| Picture 4      | Remote mode Windows                                 | .12 |
| Picture 5      | Project opening windows                             | .13 |
| Picture 6      | Interface selection                                 | .13 |
| Picture 7      | Project creation window                             | .14 |
| Picture 8      | Project settings windows                            | .15 |
| Picture 9      | Project settings / network folder's windows         | .16 |
| Picture 10     | Project settings / Customize folders windows        | .18 |
| Picture 11     | Project settings / Trees folders windows            | .20 |
| Picture 12     | Project settings / Tree display folders windows     | .21 |
| Picture 13     | Project settings / Browser default folders windows  | .23 |
| Picture 14     | Project settings / Browser default folders windows  | .25 |
| Picture 15     | Project settings / Browser default folders windows  | .26 |
| Picture 16     | Project settings / Browser default folders windows  | .28 |
| Picture 17     | Project settings / logger default folders windows   | .30 |
| Picture 18     | Project settings / password default folders windows | .31 |
| Picture 19     | NL220 general Human interface                       | .32 |
| Picture 20     | Help / Contents windows description                 | .43 |
| Picture 21     | Help / Help on Editor windows description           | .44 |
| Picture 22     | Help / Drag & drop operation windows description    | .45 |
| Picture 23     | Email NL220 hotline Windows description             | .45 |
| Picture 24     | About NL220 Windows                                 | .46 |
| Picture 25     | About LCA windows                                   | .46 |
| Picture 26     | Example of on line help                             | .47 |
| Picture 27     | Order dongle license key                            | .52 |
| Picture 28 : l | Jpgrade credits                                     | .53 |
| Picture 29     | LNS Server License Transfer Utility                 | .53 |
| Picture 30     | Location Subsystem example                          | .54 |
| Picture 31     | Root subsystem example                              | .54 |
| Picture 32 : S | Subsystem edit windows                              | .58 |
| Picture 33 : E | Example of hierarchical subsystem creation          | .59 |
| Picture 34 : A | Add a variable to the browser                       | .60 |
| Picture 35 : \ | /ariable browser                                    | .60 |
| Picture 36 : \ | /ariable's details                                  | .61 |
|                |                                                     |     |

| Picture 37 : Variable's configuration                   | . 61 |
|---------------------------------------------------------|------|
| Picture 38 : Device template automatic browser settings | . 62 |
| Picture 39 : Automatic browser                          | . 62 |
| Picture 40 : Recursive commands activated               | . 63 |
| Picture 41 : Nodes menu                                 | . 63 |
| Picture 42 : Network menu                               | . 64 |
| Picture 43 : Filters menu                               | . 65 |
| Picture 44 : No filter set                              | . 66 |
| Picture 45 : "Light*" filter set                        | . 66 |
| Picture 46 : Open a project in maintenance mode         | . 67 |
| Picture 47 : Maintenance mode functionalities           | . 68 |
| Picture 48 : Newron System CSV plugins                  | . 69 |
| Picture 49 : NLCommissionFromCSV plugin                 | . 70 |
|                                                         |      |

# INTRODUCTION

Thank you for choosing NL220 software member of NLSuite.

We are happy to help you in your LonWorks integration job. All softwares of NLSuite are often updated for correcting bugs and improve performances. We propose to you to check version on Web site <u>www.newron-system.com</u>.

# **STARTING NL220**

To use the NL220 in 'complete' mode, the protection dongle must be plugged on the pc before launching the program.

NL220 starts by activating :

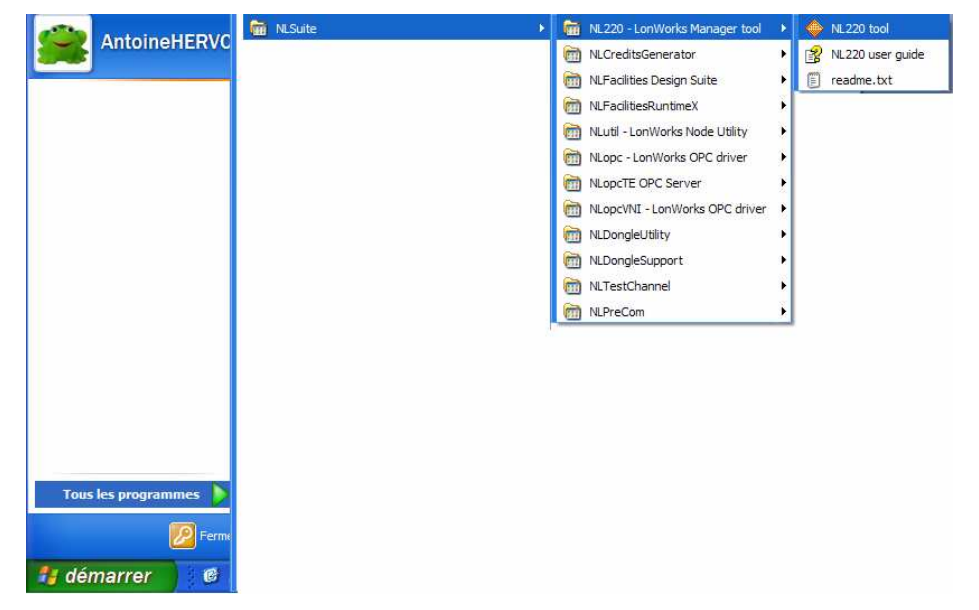

If the protection key is not installed on the PC, the band will show that the NL220 is in « Limited Version » mode as shown in **Erreur ! Source du renvoi introuvable.**.

| 4 | NL2        | NL220 LonWorks(c) Manager - Limited Version |          |        |        |      |        |                 |       |                |        |        |      |          |     |     |            |   |   |            |      |    |   |    |     |       |      |    |  |
|---|------------|---------------------------------------------|----------|--------|--------|------|--------|-----------------|-------|----------------|--------|--------|------|----------|-----|-----|------------|---|---|------------|------|----|---|----|-----|-------|------|----|--|
| P | roject     | Edit                                        | Selectio | n Clip | oboard | Tree | Tree g | <u>d</u> isplay | Views | T <u>o</u> ols | PlugIn | s Lang | Help | )        |     |     |            |   |   |            |      |    |   |    |     |       |      |    |  |
| 2 | <b>i</b> 🖆 | ¥   📫                                       | î 🐹   🖁  | 3 🗄    | 1      |      |        | -               | 51    |                | 100    | 1 🖻    | P,   | ₽        | E I | " 盳 | 睛          | + | ? | <b>a</b> 4 | ?    | 2  | 4 |    |     |       |      |    |  |
|   | A.         |                                             |          |        | ~      | - 14 | 福福     | 1 1000<br>101   | 000   | 88 B           | d Kg   | 4ª 16  | 御 {  | <b>m</b> |     |     | <u>aaa</u> |   |   | ΈĒ         | I Te | E: |   | ų, | 道 2 | 1   I | i (° | C. |  |

Picture 1 NL220 Demonstration of General Menu

This mode allows all the program functions to be discovered for a database limited to 4 nodes.

| ¢  | NL220 LonWorks(c) Manager |      |          |        |       |      |      |                 |            |       |        |                |          |       |      |          |     |      |       |     |   |    |   |     |        |   |          |  |
|----|---------------------------|------|----------|--------|-------|------|------|-----------------|------------|-------|--------|----------------|----------|-------|------|----------|-----|------|-------|-----|---|----|---|-----|--------|---|----------|--|
| Br | oject                     | Edit | Selectio | n Clip | board | Tree | Tree | <u>d</u> isplay | Views      | Tools | PlugIn | s <u>L</u> ang | Help     |       |      |          |     |      |       |     |   |    |   |     |        |   |          |  |
| 4  | i 🖬                       | ) 🖬  | ) 🗶   B  | 5 🗄    | 1     |      |      | - P?            | 5          |       | 1      | 1 📼            | <b>P</b> | R   🖪 | • F. | lii l    | ð   |      | ? 1   | I 💫 | ? | 2  | ۹ |     |        |   |          |  |
| 1  | 4                         |      |          |        | ~     | - 19 | 福幕   | 0000<br>199     | 900<br>000 | 8 a 1 | d Ke   | 4 °C           | 御前       | 雨     | ) II | $\times$ | 188 | Pa f | 3   7 | i T | Ъ | E. |   | t ä | a<br>ک | ¢ | <b>G</b> |  |

Picture 2 NL220 General menu in nominal mode

### Connection

The first window to appear concerns connection. The user is invited to register his first name and surname. The initials will appear automatically

| Log in NL220                               |                         |                   |                        |
|--------------------------------------------|-------------------------|-------------------|------------------------|
| User <u>n</u> ame<br><u>U</u> ser initials | Antoine Hervois<br>A.H. |                   | Log in<br><u>H</u> elp |
| General parame                             | ters                    |                   |                        |
| <u>R</u> emote                             | TCP/IP mode             | About Remote IP M | lode                   |

Picture 3 NL220 logging on

| Object                  | Details                                                              |  |  |  |  |  |  |  |  |  |
|-------------------------|----------------------------------------------------------------------|--|--|--|--|--|--|--|--|--|
| Log in                  | Button allowing connection to program according to options in window |  |  |  |  |  |  |  |  |  |
| Help                    | Obtain help with connection                                          |  |  |  |  |  |  |  |  |  |
| About Remote IP<br>Mode | Obtain help for Client/Server IP mode                                |  |  |  |  |  |  |  |  |  |
| Remote TCP/IP mode      | Searches for servers on the IP network.                              |  |  |  |  |  |  |  |  |  |
|                         |                                                                      |  |  |  |  |  |  |  |  |  |

 Table 1
 Explanation of login window

In Remote TCP/IP, the PC must be connected to a local network and a PC must be designated LNS server.

### **Remote TCP/IP**

NL220 can access a project using TCP/IP network. For that you must have a TCP server and a TCP client.

#### The TCP server

The server is the machine on which the project is present and that posseses a LonWorks interface.

The server can be NL220 or any other LNS based application.

#### **Echelon LNS Server**

Echelon LNS Server is the standard TCP/IP server from **Echelon**. To launch the Echelon LNS Server : In **NL220** folder launch the program **LNS Server**. Select the project you want to distribute on TCP network and click on OK.

### The TCP client

1. Declaring the remote project on client machine

You must first declare the project on your remote PC. This must be done only ONE time by project on a client machine.

Launch the program LNS Remote Client Configuration Utility in NL220 folder.

2. Opening a remote project on client machine

Launch NL220. On loggin window check the option Remote TCP/IP Mode.

| Log in NL220                                            |                 |              |  |  |  |  |  |  |  |
|---------------------------------------------------------|-----------------|--------------|--|--|--|--|--|--|--|
| User <u>n</u> ame                                       | Antoine Hervois | Log in       |  |  |  |  |  |  |  |
| <u>U</u> ser initials                                   | A.H.            | <u>H</u> elp |  |  |  |  |  |  |  |
| General paramet                                         | ers             |              |  |  |  |  |  |  |  |
| <u>■ Remote TCP/IP mode</u> <u>▲bout Remote IP Mode</u> |                 |              |  |  |  |  |  |  |  |

Picture 4 Remote mode Windows

When opening a project only declared remote projects will be available. You cannot create, delete, backup or restore a project in remote mode.

## **Opening a project**

You can choose a project in the windows in two different tabs. The ten previous used project in tab "Last opened", the complete list of LNS projects in tab "Projects".

| Existing projects list                                    |                                                 |
|-----------------------------------------------------------|-------------------------------------------------|
| Projects Last opened  Project  MyProject  MyProject  DEMO | Select<br><u>N</u> ew<br>Cancel<br><u>H</u> elp |
| Description                                               |                                                 |

Picture 5 Project opening windows

When your project is selected, click on Select for opening it. In the next windows, you choose the correct interface. If your PC have no interface available, you can work on the database without interface. Choose <None> in the interface list.

|                                                                                 |                                                         | X                    |
|---------------------------------------------------------------------------------|---------------------------------------------------------|----------------------|
| <u>N</u> ame<br>Aut <u>h</u> or<br><u>U</u> ser initials<br><u>D</u> escription | MyProject<br>Antoine Hervois<br>A.H.                    | OK<br>Cancel<br>Help |
| <u>M</u> ode                                                                    | <ul> <li>Administration</li> <li>Maintenance</li> </ul> |                      |
| Project's p <u>a</u> t                                                          | h C:\NLPrj\MyProject\                                   |                      |
| Network jnte                                                                    | arface <default></default>                              |                      |

Picture 6 Interface selection

A project can be created using the PROJECT/NEW menu ..., or else opened from an existing base using PROJECT/OPEN.

| New project                                                                     |                                                                     |
|---------------------------------------------------------------------------------|---------------------------------------------------------------------|
| <u>N</u> ame<br>Aut <u>h</u> or<br><u>U</u> ser initials<br><u>D</u> escription | I OK<br>Antoine Hervois Cancel<br>A.H. <u>H</u> elp                 |
| <u>M</u> ode                                                                    | Administration     Maintenance                                      |
| ⊙ <u>C</u> reate a                                                              | new database 🔿 Open an existing database 💦 Restore a <u>b</u> ackup |
| Project's p <u>a</u> t                                                          | h                                                                   |
| Network inte                                                                    | afface IP_LON                                                       |
| Server fo                                                                       | r remote stations                                                   |
| Reco <u>v</u> er                                                                | y database from network V Small network (up to 64 devices)          |

Both these options lead to the following 'settings' window :

Picture 7 Project creation window

All that you need to do is fill in: *Name,* to create a project in a new database. The project file save pathway is automatically informed under *Project's path*, but can of course be modified

#### Creation of a project from an existing database

A new project can also be created using an existing database by checking; *Open an existing database,* indicating the access path. N.B.: the database is not recopied and will therefore be erased if the new project is abandoned.

#### Creation of a project from a backup

A new project can also be created using a backupfile of a NL220 project ; *Restore a backup,* indicating the backup access path.

#### Creation of a project using: scan

Checking: *Recovery database from network* is a third way of creating a project by running an automatic exploration of the network.

#### Server mode for remote station

Checking: Server for remote stations indicates that the database will be a server for various applications. This means that you will allow an external TCP/IP client to connect onto the database, which you are creating.

### **Configuration of project**

#### General

This tab describes the general settings of the project.

| Project settings                 |                                            |
|----------------------------------|--------------------------------------------|
| 😭 <u>G</u> eneral 进 <u>N</u> etv | vork 📴 Customize 📲 Trees 🎦 Irees display 💶 |
| Project name                     | MyProject                                  |
| Aut <u>h</u> or                  | Antoine Hervois                            |
| <u>U</u> ser initials            | A.H.                                       |
| Project description              |                                            |
|                                  |                                            |
|                                  |                                            |
| Network interface                | NIC_USB_1_000                              |
| <u>M</u> ode                     | Administration     O     Maintenance       |
| Server for remote                | stations                                   |
| Always use S <u>m</u> art        | Channel for network topology               |
|                                  |                                            |
|                                  |                                            |
|                                  |                                            |
|                                  |                                            |
|                                  | OK Annuler Appliquer                       |

Picture 8 Project settings windows

| Items               | Detail                                          |  |  |
|---------------------|-------------------------------------------------|--|--|
| Project name        |                                                 |  |  |
| Author              | Parameters from the open/create papel           |  |  |
| User initials       | Parameters nom the open/create panel.           |  |  |
| Project description |                                                 |  |  |
| Network interface   | Indicates the network interface used to connect |  |  |
|                     | your PC to the network.                         |  |  |

|                   | If <b><none></none></b> then no interface card is used. In this case, you will not be able to attach your PC to the |  |  |  |
|-------------------|----------------------------------------------------------------------------------------------------|--|--|--|
|                   | network and you work OFFNET.                                                                                        |  |  |  |
| Mode              | Current mode of the project.                                                                                        |  |  |  |
|                   | Administration: Entire functions available                                                                          |  |  |  |
|                   | Maintenance: Only maintenance functions.                                                                            |  |  |  |
|                   | You cannot add/remove node/connection                                                                               |  |  |  |
| Server for remote | Indicates if remote stations may work on the same                                                                   |  |  |  |
| stations          | project. In this case your computer will act as a                                                                   |  |  |  |
|                   | server for the remote stations.                                                                                     |  |  |  |
|                   |                                                                                                    |  |  |  |
| Always use        | If checked, going to the "Router" tab, or trying to                                                                 |  |  |  |
| SmartChannel for  | install a router from the subsystem tree will                                                                       |  |  |  |
| network topology  | automatically launch SmartChannel                                                                                   |  |  |  |

| Table 2 | General  | project | settings | folder | items |
|---------|----------|---------|----------|--------|-------|
|         | Ochiciai | project | Journage | loidei | noms  |

#### Network

This tab describes the network's settings for the project.

| roject settings                                        |                        |         |           |                |         |                       |      |
|--------------------------------------------------------|------------------------|---------|-----------|----------------|---------|-----------------------|------|
| 🖀 General 🚽                                            | Network                | Customi | ze   215  | Tr <u>e</u> es | »[5     | <u>T</u> rees display | < >  |
| Domain id length<br>Domain id                          | ⊙]_O3<br>_00           | 06      |           |                |         |                       |      |
| Authentication enab                                    | oled 📃                 |         |           |                |         |                       |      |
| System authen<br>key                                   | tication FF            | FE      | FF FF     | FF             | FF      | ]                     |      |
| <u>U</u> pdate interval                                | 120                    | secon   | ls (0 non | e)             |         |                       |      |
| Media type                                             | Private r              | nedia   | 🔿 Share   | d media        | ŝ       |                       |      |
| Discovery interval                                     | 0                      | secon   | ls (0 non | e)             |         |                       |      |
| <u>R</u> epeat timer                                   | 3 - 0.048 s            |         | ~         |                |         |                       |      |
| Retry count                                            | 3                      |         |           |                |         |                       |      |
| Trans <u>m</u> it timer                                | 5 - 0.096 s            |         | *         |                |         |                       |      |
| Check interval for m                                   | tabile <u>d</u> evices |         | 60        | (0             | disable | ed)                   |      |
| Check interval for temporary devices 120 (0 disabled)  |                        |         |           |                |         |                       |      |
| Check interval for stationary devices 900 (0 disabled) |                        |         |           |                |         |                       |      |
| Check interval for <u>p</u>                            | ermanent devi          | ces     | 0         | (0             | disable | ed)                   |      |
|                                                        |                        |         | ОК        |                | nnuler  | Appl                  | quer |

Picture 9 Project settings / network folder's windows

| Items                  | Detail                                            |  |  |
|------------------------|---------------------------------------------------|--|--|
| Domain Id Length       | The length of the domain ID of your network :     |  |  |
|                        | 1, 3 or 6 bytes.                                  |  |  |
| Domain ID              | The value of your domain ID (in hexa format).     |  |  |
| Authentication enabled | Check this option if authentication will be in    |  |  |
|                        | use on your network.                              |  |  |
| System Authentication  | If Authentication enabled is checked, the         |  |  |
| Кеу                    | authentication key for your system (hexa format). |  |  |
| Update interval        | The rate, in seconds: background process will     |  |  |
|                        |                                                   |  |  |
| Media type             | Private stands for unshared network (like         |  |  |
|                        | FTT10), Shared stands for networks shared         |  |  |
|                        | with other media (PL20 for instance).             |  |  |
| Discovery interval     | The rate, in seconds, at which the                |  |  |
|                        | background process will try to discover nodes     |  |  |
|                        | and routers on network. All discovered hodes      |  |  |
|                        | troo                                              |  |  |
| Popost timor           | Time between two repetition of an                 |  |  |
| Repeat line            | unacknowledged / repeat message (see              |  |  |
|                        | Echelon documentations about I onTalk             |  |  |
|                        | timers)                                           |  |  |
| Retry count            | Retries count for network communications          |  |  |
| ,<br>,                 | (consult documentations for LonWorks              |  |  |
|                        | timings).                                         |  |  |
| Transmit timer         | Time between two acknowledged or                  |  |  |
|                        | request/response messages (see Echelon            |  |  |
|                        | documentations about LonTalk(c) timers)           |  |  |
| Chack interval for     | Intervals in second to check state of mobile      |  |  |
| mobile devices         | devices : if value is 0 devices are not           |  |  |
| mobile devices         | checked                                           |  |  |
| Check interval for     | Intervals in second to check state of             |  |  |
| temporary devices      | temporary devices : if value is 0, devices are    |  |  |
|                        | not checked                                       |  |  |
| Check interval for     | Intervals in second to check state of             |  |  |
| stationary devices     | stationary devices ; if value is 0, devices are   |  |  |
| -                      | not checked                                       |  |  |
| Check interval for     | Intervals in second to check state of             |  |  |
| permanent devices      | permanent devices ; if value is 0, devices are    |  |  |
|                        | not checked                                       |  |  |

| Table 3 P | roject settings / network folder's items |
|-----------|------------------------------------------|
|-----------|------------------------------------------|

### Customize

These options allow customizing NL220 editor.

Picture 10 Project settings / Customize folders windows

| Items                                                              | Detail                                                                                                    |
|--------------------------------------------------------------------|----------------------------------------------------------------------------------------------------|
| Confirm when deleting object                                       | A confirmation will appear every time you ask for deleting an object in the project's database.                                                                                                    |
| Delete childs when deleting subsystem                              | If checked empty childs subsystems are removed when deleting a subsystem                                                                                                    |
| Recursive command on subsystem                                     | If checked then the commands in the<br>Nodes or Routers menu will work on the<br>nodes or routers of the subsystem and<br>the nodes or routers of the child<br>subsystems.<br>If unchecked these commands will only<br>work on the subsystem's devices. |
| Continue on error when<br>operating on several nodes<br>or routers | If checked a command on several nodes<br>or several routers will continue on error.<br>If unchecked an error will stop the<br>command.                                                                                                    |
| Upload old node<br>configuration on replace                        | If checked the NL220 will try to upload configuration of a node to be replaced (if                                                                                                    |

| Short text on test resultsIf checked the texts when testing a device<br>areareshort.If unchecked the texts are longer but<br>more explicit.Refresh connections when<br>deleting nodesIf checked connections will be<br>dynamically refreshed in the tree when<br>removing node.All details always visible<br>when replacing a nodeIf checked the replace node window will<br>display all advanced options.By default download a node<br>before installing/replacing it<br>when creating a nodeIf checked the download option will be by<br>default check in the installation/replace<br>windowSet all configurations to<br>manufacturer'sSet the configurations to manufacturers<br>default<br>default any time a node is created.<br>You can change this option in the node's<br>creation window.By default do not change<br>automatically template of a<br>nodeIf checked, NL220 will not change the<br>template of a node when installing or<br>replacing itAsk a confirmation if the<br>template of a node must be<br>changedIf checked, NL220 will automatically ask<br>for a confirmation if the template must be<br>changed when installing / replacing a<br>nodeEdit an item when you<br>double click it in the treeIf checked, LNS transaction will be used.<br>This can greatly improve the database's<br>performancesVerify<br>property type, index and<br>mode when pasting valuesIf checked, NL220 will verify index, type<br>and mode of the configuration property's<br>value before pasting it |                                | the node is always present on network).          |
|----------------------------------------------------------------------------------------------------|--------------------------------|--------------------------------------------------|
| areshort.If unchecked the texts are longer but<br>more explicit.Refresh connections when<br>deleting nodesIf checked connections will be<br>dynamically refreshed in the tree when<br>removing node.All details always visible<br>when replacing a nodeIf checked the replace node window will<br>display all advanced options.By default download a node<br>before installing/replacing it<br>when creating a nodeIf checked the download option will be by<br>default check in the installation/replace<br>windowSet all configurations to<br>manufacturer's default<br>when creating a nodeSet the configurations to manufacturers<br>default any time a node is created.<br>You can change this option in the node's<br>creation window.By default do not change<br>automatically template of a<br>nodeIf checked, NL220 will not change the<br>template of a node must be<br>changed when installing / replacing a<br>nodeEdit an item when you<br>double click it in the treeIf checked, double clicking an item in a<br>tree will automatically launch its edition<br>windowUse LNS transaction to<br>accelerate database accessIf checked, NL220 will verify index, type<br>and mode of the configuration property's<br>value before pasting it                                                                                                    | Short text on test results     | If checked the texts when testing a device       |
| If unchecked the texts are longer but<br>more explicit.Refresh connections when<br>deleting nodesIf checked connections will be<br>dynamically refreshed in the tree when<br>removing node.All details always visible<br>when replacing a nodeIf checked the replace node window will<br>display all advanced options.By default download a node<br>before installing/replacing it<br>when creating a nodeIf checked the download option will be by<br>default check in the installation/replace<br>windowSet all configurations to<br>manufacturer's default<br>when creating a nodeSet the configurations to manufacturers<br>default any time a node is created.<br>You can change this option in the node's<br>creation window.By default do not change<br>automatically template of a<br>nodeIf checked, NL220 will not change the<br>template of a node must be<br>changed when installing / replacing a<br>nodeEdit an item when you<br>double click it in the treeIf checked, double clicking an item in a<br>tree will automatically launch its edition<br>windowUse LNS transaction to<br>accelerate database accessIf checked, NL220 will verify index, type<br>and mode of the configuration property's<br>value before pasting it                                                                                                    |                                | are short.                                       |
| more explicit.Refresh connections when<br>deleting nodesIfchecked connections will be<br>dynamically refreshed in the tree when<br>removing node.All details always visible<br>when replacing a nodeIf checked the replace node window will<br>display all advanced options.By default download a node<br>before installing/replacing itIf checked the download option will be by<br>default check in the installation/replace<br>windowSet all configurations to<br>manufacturer's<br>defaultSet the configurations to manufacturers<br>default any time a node is created.<br>You can change this option in the node's<br>creation window.By default do not change<br>automatically template of a<br>nodeIf checked, NL220 will not change the<br>template of a node must be<br>changed when installing / replacing a<br>nodeEdit an item when you<br>double click it in the treeIf checked, double clicking an item in a<br>tree will automatically launch its edition<br>windowUse LNS transaction to<br>accelerate database accessIf checked, NL220 will verify index, type<br>and mode of the configuration property's<br>yalue before pasting it                                                                                                    |                                | If unchecked the texts are longer but            |
| Refresh connections when<br>deleting nodesIf<br>checked connectionswill<br>be<br>dynamically refreshed in the tree when<br>removing node.All<br>details always visible<br>when replacing a nodeIf checked the replace node window will<br>display all advanced options.By default download a node<br>before installing/replacing itIf checked the download option will be by<br>default check in the installation/replace<br>windowSet all configurations to<br>manufacturer's<br>default<br>when creating a nodeSet the configurations to manufacturers<br>default any time a node is created.<br>You can change this option in the node's<br>creation window.By default do not change<br>automatically template of a<br>nodeIf checked, NL220 will not change the<br>template of a node when installing or<br>replacing itAsk a confirmation if the<br>changedIf checked, double clicking an item in a<br>tree will automatically launch its edition<br>windowUse LNS transaction to<br>accelerate database accessIf checked, LNS transaction will be used.<br>This can greatly improve the database's<br>performancesVerify<br>configuration<br>property type, index and<br>mode when pasting valuesIf checked, NL220 will verify index, type<br>and mode of the configuration property's<br>value before pasting it                                                                                                    |                                | more explicit.                                   |
| deleting nodesdynamically refreshed in the tree when<br>removing node.All details always visible<br>when replacing a nodeIf checked the replace node window will<br>display all advanced options.By default download a node<br>before installing/replacing itIf checked the download option will be by<br>default check in the installation/replace<br>windowSet all configurations to<br>manufacturer's<br>default do not change<br>automatically template of a<br>nodeSet the configurations to manufacturers<br>default any time a node is created.<br>You can change this option in the node's<br>creation window.By default do not change<br>automatically template of a<br>nodeIf checked, NL220 will not change the<br>template of a node must be<br>changed when installing / replacing a<br>nodeEdit an item when you<br>double click it in the treeIf checked, double clicking an item in a<br>tree will automatically launch its edition<br>windowUse LNS transaction to<br>accelerate database accessIf checked, NL220 will verify index, type<br>and mode of the configuration property's<br>yalue before pasting it                                                                                                    | Refresh connections when       | If checked connections will be                   |
| All details always visible<br>when replacing a nodeIf checked the replace node window will<br>display all advanced options.By default download a node<br>before installing/replacing itIf checked the download option will be by<br>default check in the installation/replace<br>windowSet all configurations to<br>manufacturer's default<br>when creating a nodeSet the configurations to manufacturers<br>default any time a node is created.<br>You can change this option in the node's<br>creation window.By default do not change<br>automatically template of a<br>nodeIf checked, NL220 will not change the<br>template of a node when installing or<br>replacing itAsk a confirmation if the<br>changedIf checked, NL220 will automatically ask<br>for a confirmation if the template must be<br>changed when installing / replacing a<br>nodeEdit an item when you<br>double click it in the treeIf checked, double clicking an item in a<br>tree will automatically launch its edition<br>windowUse LNS transaction to<br>accelerate database accessIf checked, NL220 will verify index, type<br>and mode of the configuration property's<br>yalue before pasting it                                                                                                    | deleting nodes                 | dynamically refreshed in the tree when           |
| All details always visible<br>when replacing a nodeIf checked the replace node window will<br>display all advanced options.By default download a node<br>before installing/replacing itIf checked the download option will be by<br>default check in the installation/replace<br>windowSet all configurations to<br>manufacturer's default<br>when creating a nodeSet the configurations to manufacturers<br>default any time a node is created.<br>You can change this option in the node's<br>creation window.By default do not change<br>automatically template of a<br>nodeIf checked, NL220 will not change the<br>template of a node when installing or<br>replacing itAsk a confirmation if the<br>changedIf checked, NL220 will automatically ask<br>for a confirmation if the template must be<br>changed when installing / replacing a<br>nodeEdit an item when you<br>double click it in the treeIf checked, double clicking an item in a<br>tree will automatically launch its edition<br>windowUse LNS transaction to<br>accelerate database accessIf checked, NL220 will verify index, type<br>and mode of the configuration property's<br>value before pasting it                                                                                                    |                                | removing node.                                   |
| when replacing a nodedisplay all advanced options.By default download a nodeIf checked the download option will be by<br>default check in the installation/replace<br>windowSet all configurations to<br>manufacturer's default<br>when creating a nodeSet the configurations to manufacturers<br>default any time a node is created.<br>You can change this option in the node's<br>creation window.By default do not change<br>automatically template of a<br>nodeIf checked, NL220 will not change the<br>template of a node when installing or<br>replacing itAsk a confirmation if the<br>changedIf checked, NL220 will automatically ask<br>for a confirmation if the template must be<br>changed when installing / replacing a<br>nodeEdit an item when you<br>double click it in the treeIf checked, double clicking an item in a<br>tree will automatically launch its edition<br>windowUse LNS transaction to<br>accelerate database accessIf checked, NL220 will verify index, type<br>and mode of the configuration property's<br>yalue before pasting it                                                                                                    | All details always visible     | If checked the replace node window will          |
| By default download a node<br>before installing/replacing itIf checked the download option will be by<br>default check in the installation/replace<br>windowSet all configurations to<br>manufacturer's default<br>when creating a nodeSet the configurations to manufacturers<br>default any time a node is created.<br>You can change this option in the node's<br>creation window.By default do not change<br>automatically template of a<br>nodeIf checked, NL220 will not change the<br>template of a node when installing or<br>replacing itAsk a confirmation if the<br>changedIf checked, NL220 will automatically ask<br>for a confirmation if the template must be<br>changed when installing / replacing a<br>nodeEdit an item when you<br>double click it in the treeIf checked, double clicking an item in a<br>tree will automatically launch its edition<br>windowUse LNS transaction to<br>accelerate database accessIf checked, NL220 will verify index, type<br>and mode of the configuration property's<br>value before pasting it                                                                                                    | when replacing a node          | display all advanced options.                    |
| before installing/replacing itdefault check in the installation/replace<br>windowSet all configurations to<br>manufacturer's default<br>when creating a nodeSet the configurations to manufacturers<br>default any time a node is created.<br>You can change this option in the node's<br>creation window.By default do not change<br>automatically template of a<br>nodeIf checked, NL220 will not change the<br>template of a node when installing or<br>replacing itAsk a confirmation if the<br>template of a node must be<br>changedIf checked, NL220 will automatically ask<br>for a confirmation if the template must be<br>changed when installing / replacing a<br>nodeEdit an item when you<br>double click it in the treeIf checked, double clicking an item in a<br>tree will automatically launch its edition<br>windowUse LNS transaction to<br>accelerate database accessIf checked, LNS transaction will be used.<br>This can greatly improve the database's<br>performancesVerify<br>roperty type, index and<br>mode when pasting valuesIf checked, NL220 will verify index, type<br>and mode of the configuration property's<br>value before pasting it                                                                                                    | By default download a node     | If checked the download option will be by        |
| Set all configurations to<br>manufacturer's<br>when creating a nodeSet the configurations to manufacturers<br>default any time a node is created.<br>You can change this option in the node's<br>creation window.By default do not change<br>automatically template of a<br>nodeIf checked, NL220 will not change the<br>template of a node when installing or<br>replacing itAsk a confirmation if the<br>template of a node must be<br>changedIf checked, NL220 will automatically ask<br>for a confirmation if the template must be<br>changed when installing / replacing a<br>nodeEdit an item when you<br>double click it in the treeIf checked, double clicking an item in a<br>tree will automatically launch its edition<br>windowUse LNS transaction to<br>accelerate database accessIf checked, NL220 will verify index, type<br>and mode of the configuration property's<br>value before pasting it                                                                                                    | before installing/replacing it | default check in the installation/replace        |
| Set all configurations to<br>manufacturer's<br>when creating a nodeSet the configurations to manufacturers<br>default<br>automatically template of a<br>nodeSet the configurations to manufacturers<br>default any time a node is created.<br>You can change this option in the node's<br>creation window.By default do not change<br>automatically template of a<br>nodeIf checked, NL220 will not change the<br>template of a node when installing or<br>replacing itAsk a confirmation if the<br>changedIf checked, NL220 will automatically ask<br>for a confirmation if the template must be<br>changed when installing / replacing a<br>nodeEdit an item when you<br>double click it in the treeIf checked, double clicking an item in a<br>tree will automatically launch its edition<br>windowUse LNS transaction to<br>accelerate database accessIf checked, LNS transaction will be used.<br>This can greatly improve the database's<br>performancesVerifyconfiguration<br>if checked, NL220 will verify index, type<br>and mode of the configuration property's<br>value before pasting it                                                                                                    |                                | window                                           |
| manufacturer'sdefaultdefaultany time a node is created.when creating a nodeYou can change this option in the node's<br>creation window.By default do not changeIf checked, NL220 will not change the<br>template of a node when installing or<br>replacing itAsk a confirmation if the<br>template of a node must be<br>changedIf checked, NL220 will automatically ask<br>for a confirmation if the template must be<br>changed when installing / replacing a<br>nodeEdit an item when you<br>double click it in the treeIf checked, double clicking an item in a<br>tree will automatically launch its edition<br>windowUse LNS transaction to<br>accelerate database accessIf checked, LNS transaction will be used.<br>This can greatly improve the database's<br>performancesVerify<br>mode when pasting valuesIf checked, NL220 will verify index, type<br>and mode of the configuration property's<br>value before pasting it                                                                                                    | Set all configurations to      | Set the configurations to manufacturers          |
| when creating a nodeYou can change this option in the node's<br>creation window.By default do not change<br>automatically template of a<br>nodeIf checked, NL220 will not change the<br>template of a node when installing or<br>replacing itAsk a confirmation if the<br>changedIf checked, NL220 will automatically ask<br>for a confirmation if the template must be<br>changed when installing / replacing a<br>nodeEdit an item when you<br>double click it in the treeIf checked, double clicking an item in a<br>tree will automatically launch its edition<br>windowUse LNS transaction to<br>accelerate database accessIf checked, LNS transaction will be used.<br>This can greatly improve the database's<br>performancesVerify<br>mode when pasting valuesIf checked, NL220 will verify index, type<br>and mode of the configuration property's<br>value before pasting it                                                                                                    | manufacturer's default         | default any time a node is created.              |
| By default do not change<br>automatically template of a<br>nodeIf checked, NL220 will not change the<br>template of a node when installing or<br>replacing itAsk a confirmation if the<br>template of a node must be<br>changedIf checked, NL220 will automatically ask<br>for a confirmation if the template must be<br>changed when installing / replacing a<br>nodeEdit an item when you<br>double click it in the treeIf checked, double clicking an item in a<br>tree will automatically launch its edition<br>windowUse LNS transaction to<br>accelerate database accessIf checked, LNS transaction will be used.<br>This can greatly improve the database's<br>performancesVerify<br>mode when pasting valuesIf checked, NL220 will verify index, type<br>and mode of the configuration property's<br>value before pasting it                                                                                                    | when creating a node           | You can change this option in the node's         |
| By default do not change<br>automatically template of a<br>nodeIf checked, NL220 will not change the<br>template of a node when installing or<br>replacing itAsk a confirmation if the<br>template of a node must be<br>changedIf checked, NL220 will automatically ask<br>for a confirmation if the template must be<br>changed when installing / replacing a<br>nodeEdit an item when you<br>double click it in the treeIf checked, double clicking an item in a<br>tree will automatically launch its edition<br>windowUse LNS transaction to<br>accelerate database accessIf checked, LNS transaction will be used.<br>This can greatly improve the database's<br>performancesVerify<br>mode when pasting valuesIf checked, NL220 will verify index, type<br>and mode of the configuration property's<br>value before pasting it                                                                                                    |                                | creation window.                                 |
| automatically template of a<br>nodetemplate of a<br>replacing itAsk a confirmation if the<br>template of a node must be<br>changedIf checked, NL220 will automatically ask<br>for a confirmation if the template must be<br>changed when installing / replacing a<br>nodeEdit an item when you<br>double click it in the treeIf checked, double clicking an item in a<br>tree will automatically launch its edition<br>windowUse LNS transaction to<br>accelerate database accessIf checked, LNS transaction will be used.<br>This can greatly improve the database's<br>performancesVerify<br>mode when pasting valuesIf checked, NL220 will verify index, type<br>and mode of the configuration property's<br>value before pasting it                                                                                                    | By default do not change       | If checked, NL220 will not change the            |
| nodereplacing itAsk a confirmation if the<br>template of a node must be<br>changedIf checked, NL220 will automatically ask<br>for a confirmation if the template must be<br>changed when installing / replacing a<br>nodeEdit an item when you<br>double click it in the treeIf checked, double clicking an item in a<br>tree will automatically launch its edition<br>windowUse LNS transaction to<br>accelerate database accessIf checked, LNS transaction will be used.<br>This can greatly improve the database's<br>performancesVerify<br>property type, index and<br>mode when pasting valuesIf checked, NL220 will verify index, type<br>and mode of the configuration property's<br>value before pasting it                                                                                                    | automatically template of a    | template of a node when installing or            |
| Ask a confirmation if the if checked, NL220 will automatically ask template of a node must be changed       for a confirmation if the template must be changed when installing / replacing a node         Edit an item when you double click it in the tree       If checked, double clicking an item in a tree will automatically launch its edition window         Use LNS transaction to accelerate database access       If checked, LNS transaction will be used. This can greatly improve the database's performances         Verify       configuration         If checked, NL220 will verify index, type and mode of the configuration property's value before pasting it                                                                                                    | hode                           | replacing it                                     |
| template of a hode must be changed       for a commution if the template must be changed when installing / replacing a node         Edit an item when you double click it in the tree       If checked, double clicking an item in a tree will automatically launch its edition window         Use LNS transaction to accelerate database access       If checked, LNS transaction will be used. This can greatly improve the database's performances         Verify       configuration property type, index and mode of the configuration property's value before pasting it                                                                                                    | Ask a confirmation if the      | If checked, NL220 Will automatically ask         |
| ChangedChanged when installing / replacing a<br>nodeEdit an item when you<br>double click it in the treeIf checked, double clicking an item in a<br>tree will automatically launch its edition<br>windowUse LNS transaction to<br>accelerate database accessIf checked, LNS transaction will be used.<br>This can greatly improve the database's<br>performancesVerify<br>property type, index and<br>mode when pasting valuesIf checked, NL220 will verify index, type<br>and mode of the configuration property's<br>value before pasting it                                                                                                    | template of a node must be     | for a confirmation if the template must be       |
| Edit an item when you<br>double click it in the treeIf checked, double clicking an item in a<br>tree will automatically launch its edition<br>windowUse LNS transaction to<br>accelerate database accessIf checked, LNS transaction will be used.<br>This can greatly improve the database's<br>performancesVerifyconfiguration<br>property type, index and<br>mode when pasting valuesIf checked, NL220 will verify index, type<br>and mode of the configuration property's<br>value before pasting it                                                                                                    | changed                        | changed when installing / replacing a            |
| Contract and item when you in checked, double clicking an item in a tree will automatically launch its edition window         Use LNS transaction to accelerate database access       If checked, LNS transaction will be used. This can greatly improve the database's performances         Verify       configuration property type, index and mode of the configuration property's value before pasting it                                                                                                    | Edit on item when you          | 1000<br>If shacked double eligiting on item in a |
| Use LNS transaction to accelerate database access       If checked, LNS transaction will be used. This can greatly improve the database's performances         Verify       configuration property type, index and mode of the configuration property's value before pasting it                                                                                                    | double click it in the tree    | If checked, double clicking an item in a         |
| Use LNS transaction to<br>accelerate database access<br>Verify configuration If checked, LNS transaction will be used.<br>This can greatly improve the database's<br>performances<br>Verify configuration If checked, NL220 will verify index, type<br>and mode of the configuration property's<br>walue before pasting it                                                                                                    |                                |                                                  |
| accelerate database access       This can greatly improve the database's performances         Verify       configuration         property       type, index and mode of the configuration property's value before pasting it                                                                                                    | Liso INS transaction to        | If checked INS transaction will be used          |
| Verify       configuration       If checked, NL220 will verify index, type         property       type, index and       and mode of the configuration property's         wale       before pasting it                                                                                                    | accelerate database access     | This can greatly improve the database's          |
| Verify configuration If checked, NL220 will verify index, type<br>property type, index and and mode of the configuration property's<br>mode when pasting values value before pasting it                                                                                                    |                                | nerformances                                     |
| property type, index and<br>mode when pasting values value before pasting it                                                                                                    | Verify configuration           | If checked NI 220 will verify index type         |
| mode when pasting values value before pasting it                                                                                                    | property type, index and       | and mode of the configuration property's         |
|                                                                                                    | mode when pasting values       | value before pasting it                          |
| Use fast memory   Checking this item will increase memory                                                                                                    | Use fast memory                | Checking this item will increase memory          |
| usage, but also improve database                                                                                                    |                                | usage, but also improve database                 |
| performances                                                                                                    |                                | performances                                     |

Table 4 Project settings / Customize folders items

#### Trees

This tab allows the user to define the trees available in the interface

| Project settings     |
|----------------------|
| Project settings     |
| OK Annuler Appliquer |

Picture 11 Project settings / Trees folders windows

| Items                        | Detail                                                       |
|------------------------------|--------------------------------------------------------------|
| One subsystem tree           | Tree that displays a single root subsystem                   |
| Subnets tree                 | Tree that displays devices sorted by subnets                 |
| Channels tree                | Tree that displays devices sorted by channels                |
| Routers tree                 | Tree that displays the entire routers                        |
| Nodes tree                   | Tree that displays the entire nodes                          |
| Device templates tree        | Tree that displays the entire device template                |
| Message tag connections      | Tree that displays all message tag connection                |
| Network variable connections | Tree that displays the entire bindings                       |
| Discovered devices tree      | Tree that displays the entire devices that                   |
|                              | are present on the network but not declared in LNS database. |

| Table 5 | Project settings / | Trees folder items |
|---------|--------------------|--------------------|
|---------|--------------------|--------------------|

#### **Trees display**

This tab describes the configuration of the trees.

| Project settings                                                                                                    |
|----------------------------------------------------------------------------------------------------|
| 🖶 Network 📴 Customize 📲 Trees 🎢 Trees display 🕋 Clipboard                                                                                  |
| Nodes  All O Installed nodes O Uninstalled nodes O None                                                                                    |
| Routers       Installed routers       Installed routers                                                                                    |
| Network Variables                                                                                                    |
| Message tags are visible Functional Profiles are visible Logical groups of connections are visible Non interoperable variables are visible |
| <ul> <li>Self documentations are visibles</li> <li>Connected variables are colored in tree</li> </ul>                                      |
| Tree is refreshed only on user command                                                                                                    |
| Displays only activated Functional Profiles (for iLON100)                                                                                  |
|                                                                                                    |
| OK Annuler Appliquer                                                                                                    |

Picture 12 Project settings / Tree display folders windows

| Items   | Detail                                          |
|---------|-------------------------------------------------|
| Nodes   | Determines which nodes will be displayed        |
|         | in the trees:                                   |
|         | All All nodes are displayed                     |
|         | <b>Installed nodes</b> Only installed nodes are |
|         | displayed                                       |
|         | Uninstalled nodes Only uninstalled              |
|         | nodes are displayed                             |
|         | None No nodes are displayed                     |
| Routers | Determines which router will be displayed       |
|         | in the trees:                                   |
|         | All All routers are displayed                   |
|         | Installed routers Only installed routers        |
|         | are displayed                                   |

|                               | Uninstalled routers Only uninstalled          |
|-------------------------------|-----------------------------------------------|
|                               | routers are displayed                         |
| Network variables             | Note no foulers are displayed                 |
| Network variables             | displayed in the trees:                       |
|                               | Output Nvs If checked output network          |
|                               | variables are displayed                       |
|                               | Input NVs If checked, input network           |
|                               | variables are displayed                       |
|                               | Config NVs If checked, config network         |
|                               | variables are displayed                       |
| Message tags are visible      | If checked, message tags are displayed        |
|                               | Checking this option could slow down the      |
|                               | tree display.                                 |
| Logical group of              | If checked, logical groups of connections     |
| connections are visible       | are displayed.                                |
|                               | Checking this option could slow down the      |
| Functional profiles are       | If checked Eunctional profiles are            |
| visible                       | displayed                                     |
|                               | Checking this option could slow down the      |
|                               | tree display.                                 |
| Non interoperable variables   | If checked non interoperable network          |
| in LonMark(tm) nodes are      | variables are visible in nodes supporting     |
| visible                       | LonMark                                       |
|                               | Checking this option could slow down the      |
|                               | tree display.                                 |
| Self documentations are       | If checked self documentations of nodes       |
| VISIDIE                       | and network variables are visible.            |
|                               | tree display.                                 |
| Connected variables are       | If checked the connected network              |
| colored in tree               | variables will be in blue color in the trees. |
|                               | Checking this option could slow down the      |
|                               | tree display.                                 |
| Tree is refreshed only on     | If not checked NL220 will automatically       |
| user command                  | refresh the tree when necessary.              |
|                               | Il checked the user must press F5 of click    |
|                               | the tree in this case when the tree must      |
|                               | be refreshed the button in the Tree           |
|                               | ToolBar will flash.                           |
| Display only actived          | If checked, only actived Functional           |
| Functional profiles (for iLon | profiles of the iLon 100 nodes will be        |
| 100)                          | displayed in the trees                        |

#### Clipboard

This tab defines options to customize copy / paste operations.

| P | roject settings                                                  | × |
|---|------------------------------------------------------------------|---|
| ſ | 🎦 Trees display 🛗 Clipboard 🗟 Node clipboard 🗟 Connections def < | > |
|   | ✓ Detailed traces when pasting clipboard                         |   |
|   | Copying subsystem                                                |   |
|   | ✓ Root subsystem is copied ✓ Child subsystems are copied         |   |
|   | ✓ Nodes are copied ✓ Internal connections are copied             |   |
|   | Description is copied     Iocation id is copied                  |   |
|   | Copy original connections names                                  |   |
|   | ✓ Nodes filters used when coying subsystems                      |   |
|   | Memorize subsystem state when copying it to memory               |   |
|   | Copy only LNS authorized extensions                              |   |
|   | Show options window when pasting objects                         |   |
|   | For node copy see TAB labelled 'Nodes clipboard'.                |   |
|   |                                                                  |   |
|   |                                                                  |   |
|   |                                                                  |   |
|   |                                                                  |   |
| L |                                                                  |   |
|   | OK Annuler Appliquer                                             |   |

Picture 13 Project settings / Browser default folders windows

| Items                    | Detail                                          |
|--------------------------|-------------------------------------------------|
| Detailed traces when     | If checked, detailed traces will appear when    |
| pasting clipboard        | pasting an object                               |
| Root subsystem is        | If checked, the root subsystem of your copy     |
| copied                   | will also be pasted                             |
| Children subsystems      | If checked, all children subsystems of the root |
| are copied               | subsystem you copy will be pasted               |
| Nodes are copied         | If checked, all nodes from copied subsystem     |
|                          | will be copied                                  |
| Internal connections are | If checked, all connections between nodes of    |
| copied                   | the copied subsystem will be copied             |
| Description is copied    | If checked, description of subsystem will be    |

|                          | copied                                           |
|--------------------------|--------------------------------------------------|
| Location ID is copied    | If checked, location ID of subsystem will be     |
|                          | copied                                           |
| Copy original            | If checked, connection copied will keep the      |
| connection names         | same name than the original ones                 |
| Node filters used when   | If checked, only nodes displayed in the tree (if |
| copying subsystems       | filters are active) will be copied               |
| Memorize subsystem's     | If checked, contents of the subsystem will be    |
| state when copying it in | copied in memory                                 |
| memory                   |                                                  |
| Copy only LNS            | If checked, only LNS extensions with flag        |
| authorized extensions    | CopyWithParent will be copied                    |
| Show options window      | If checked, a simplified option window will be   |
| when pasting objects     | displayed when pasting a subsystem               |

Table 7 Project settings / Browser default folders items

#### Node clipboard

This tab defines options to customize copy / paste operations on application devices.

| Project settings                                                                                                    |                                                                                                    |                            |
|----------------------------------------------------------------------------------------------------|----------------------------------------------------------------------------------------------------|----------------------------|
| Image: Trees display         Image: Trees display           ✓ Duplicate node in all         ✓           ✓ Automatically attribute         ✓           ✓ Copy node configurat         Node's connection to h           ○ None         ④ | Clipboard Node of<br>original subsystems the r<br>the subnet ID<br>ions S Set undefined<br>ost<br>levice template auto co | Hipboard 2 Connections def |
| Use first available<br>Else use interface                                                                                                    | original node's connect<br>host interface<br>Main interface<br>v network variable on h                                    | lon<br>Dist                |
| Properties to copy                                                                                                    |                                                                                                    | Network check type         |
| <ul> <li>✓ Non group timer</li> <li>✓ Network variables to</li> </ul>                                                                                                    | Authentication                                                                                                    | ☑ Priority                 |
| ✓ Use original interface<br>✓ Show options window                                                                                                    | of the device template                                                                                                    | (recommended)              |
|                                                                                                    | ОК                                                                                                    | Annuler Appliquer          |

Picture 14 Project settings / Browser default folders windows

| Items                     | Detail                                           |
|---------------------------|--------------------------------------------------|
| Duplicate node in all     | When pasting an application device then the      |
| original subsystems it    | new application device will be copied in all     |
| belongs to                | subsystems the original application device       |
|                           | belongs to                                       |
| Automatically attribute   | If checked then the subnet ID used by a new      |
| Subnet ID                 | copied application device will be automatically  |
|                           | defined by NL220 depending on the channel        |
|                           | of the application device                        |
| Copy node                 | If checked then when you copy an application     |
| configurations            | device, <b>NL220</b> will copy its configuration |
|                           | properties too                                   |
| Set undefined             | If checked then any configuration property       |
| configurations to default | with no value in the original application device |
|                           | will be set with the default value in the new    |
|                           | copied application device                        |
| Node's connection to      | Defines how host connection of the original      |
| host                      | node will be copied                              |

| Properties to copy                            | Defines which properties you want to copy from the original node                                          |
|-----------------------------------------------|----------------------------------------------------------------------------------------------------|
| Use original interface of the device template | If checked then the new application device<br>will use the interface definition of the device<br>template |
| Show options window when pasting objects      | If check a simplify options window will be displayed each time a node is pasted                           |

Table 8 Project settings / Browser default folders items

### **Connection defaults**

This tab defines default settings of newly created connections.

| Clipboard                                                               | 😫 Node clip <u>b</u> oa                                | rd 🔁 Conr                                | nections def <u>a</u> u | ilts 📕 <u>B</u> rowser | ٠ |
|-------------------------------------------------------------------------|--------------------------------------------------------|------------------------------------------|-------------------------|------------------------|---|
| <u>S</u> ervice                                                         | <default></default>                                    | ~                                        | A                       | I to defaults          |   |
| Retries count                                                           | <default></default>                                    | ~                                        |                         |                        |   |
| Receive timer                                                           | <default></default>                                    | ~                                        |                         |                        |   |
| R <u>e</u> peat timer                                                   | <default></default>                                    | ~                                        |                         |                        |   |
| Transmit timer                                                          | <default></default>                                    | ~                                        |                         |                        |   |
| Authenticate                                                            | d 🔳 Priority                                           |                                          |                         |                        |   |
| <u>B</u> roadcasting<br>Use <u>a</u> lias for<br>N <u>v</u> conn prefix | <u>N</u> ever <u>Selector conflictor</u> <u>NvConn</u> | <u>G</u> roup ()<br>icts () <u>U</u> nic | Always<br>cast          |                        |   |
| Msg conn prefix                                                         | MsgConn                                                |                                          |                         |                        |   |
| Put devices o                                                           | ıffline when updati                                    | ng connectior                            | is on network           |                        |   |
|                                                                         |                                                        |                                          |                         |                        |   |

Picture 15 Project settings / Browser default folders windows

| Items   | Detail                                        |
|---------|-----------------------------------------------|
| Service | Defines default service to use (Acknowledge,) |

| Retries count                                                         | Defines default number of retries                                                     |  |
|-----------------------------------------------------------------------|---------------------------------------------------------------------------------------|--|
| Receive timer                                                         | Defines default receive timer value                                                   |  |
| Repeat timer                                                          | Defines default repeat timer value                                                    |  |
| Transmit timer                                                        | Defines default transmit timer value                                                  |  |
| Authenticated                                                         | Use authentication or not                                                             |  |
| Priority                                                              | Use priority or not                                                                   |  |
| Broadcast                                                             | Default setting for broadcast message                                                 |  |
| Use alias for                                                         | Default setting for alias usage                                                       |  |
| New connection prefix                                                 | Prefix used to name new connections                                                   |  |
| Msg connection prefix                                                 | Prefix used to name new message tag connections                                       |  |
| Put devices offline<br>when updating<br>connections on the<br>network | If checked, devices will be put offline before<br>updating connections on the network |  |

Table 9 Project settings / Browser default folders items

#### **Browser Defaults**

This tab describes the defaults taken when adding a network variable to the network variable browser.

| olecraectuga                                                                                                    |                                                   |
|----------------------------------------------------------------------------------------------------|---------------------------------------------------|
| Node clip <u>b</u> oard 2 Connections de                                                                                                    | efaults 📕 Browser 🖾 Logger                        |
| Polling interval (ms) 1000                                                                                                    |                                                   |
| Generate an initial fetch for bound netw     Use priority messages     Suppress polling if bound to the host     Reset polling interval when an update | vork variables<br>is received                     |
| Service used for writes                                                                                                    | Acknowledge                                       |
| Number of retries for messages                                                                                                    | 3                                                 |
| Message warnings on update                                                                                                    | Non snvt default format                           |
| No message warnings     Message warnings with sound     Message warnings without sound                                                                 | <ul> <li>Raw decimal</li> <li>Raw hexa</li> </ul> |
| Stop polling if browser is closed                                                                                                    |                                                   |
|                                                                                                    | OK Annuler Appliquer                              |

Picture 16 Project settings / Browser default folders windows

| Items                     | Detail                                           |
|---------------------------|--------------------------------------------------|
| Polling interval          | Interval of network variables polling.           |
| Generate an initial fetch | If checked then NL220 will generate a fetch to   |
| for bound to host         | have a start value for the bound to host         |
| network variables         | network variables                                |
| Use priority messages     | If checked the priority messages are used        |
|                           | when WRITING network variables                   |
| Suppress polling if       | If checked the bound to host network             |
| bound to the host         | variables will not be polled (except for the     |
|                           | initial fetch)                                   |
| Reset polling interval    | If checked and if polling is not suppressed for  |
| when an update is         | bound to host network variables then the         |
| received                  | polling interval is reset each time an update is |
|                           | received for the network variable                |
| Service used for writes   | Service used when sending writes on the          |
|                           | network                                          |
| Number of retries for     | Number of retries used by the browser            |

| messages                |                                                 |
|-------------------------|-------------------------------------------------|
| Messages warning on     | Method to follow when the network variable      |
| update                  | value changes.                                  |
| No message warnings     | User will not be warned if the network variable |
|                         | value changes.                                  |
| Message warnings with   | When the network variable value changes, a      |
| sound                   | message will appear in the messages view        |
|                         | with a beep.                                    |
| Message warnings with   | When the network variable value changes, a      |
| sound                   | message will appear in the messages view.       |
| Non SNVT default        | Value format for non SNVT network variables.    |
| format                  | See Network Variables types and format.         |
| Raw decimal             | Value will appear in raw format with decimal    |
|                         | values.                                         |
| Raw hexa                | Value will appear in raw format with            |
|                         | hexadecimal values.                             |
|                         |                                                 |
| Stop polling if browser | If checked then if you close the browser the    |
| is closed               | polling is automatically stopped                |

Table 10 Project settings / Browser default folders items

### Logger

This tab describes the logger's settings.

| Project settings          |                                              |           |
|---------------------------|----------------------------------------------|-----------|
| Connections               | def <u>a</u> ults 📕 Browser 🔛 Logger 🕵 Passw | ords 🔹    |
| ✓ Logger is ON            |                                              |           |
| Log <u>f</u> ile          | C:\NLPrj\MyProject\LogFiles\NL220.LOG        |           |
| <u>M</u> aximum size      | 100 kBytes                                   |           |
| ✓ <u>B</u> ackup log file | before deleting it                           |           |
| B <u>a</u> ckup file      | C:\NLPrj\MyProject\LogFiles\NL220.BAK        | )         |
| Auto refresh              |                                              | _         |
| Display                   |                                              |           |
| ✓ Date visible            | Hour visible Viser visible                   |           |
| L                         |                                              |           |
|                           |                                              |           |
|                           |                                              |           |
|                           |                                              |           |
|                           |                                              |           |
|                           |                                              |           |
|                           |                                              |           |
|                           | OK Annuler                                   | Appliquer |

Picture 17 Project settings / logger default folders windows

| Items                              | Detail                                                                                                    |
|------------------------------------|----------------------------------------------------------------------------------------------------|
| Logger is ON                       | Check this option to enable the logger.                                                                         |
| Log File                           | Logger file's full pathname. Click on to open the files browser.                                                |
| Maximum size                       | Maximum size in kBytes of the logger file.When the size is reached, the logger file is backup and then removed. |
| Backup log file before deleting it | Check this option if you want the logger file to be backup before deleted.                                      |
| Backup file                        | Backup file's full pathname. Click on to open the files browser.                                                |
| Auto refresh                       | If checked, the logger will be automatically refreshed if displayed on screen.                                  |
| Date visible                       | If checked the date of each entry will be displayed.                                                            |
| Hour visible                       | If checked the hour of each entry will be displayed.                                                            |

| User visible | If checked the user's initials of each entry |
|--------------|----------------------------------------------|
|              | will be displayed.                           |

Table 11 Project settings / logger default folders items

#### Passwords

This tab describes the project's passwords.

| Project settings                                                                |        |
|---------------------------------------------------------------------------------|--------|
| 🔁 Connections defaults 🔳 Browser 🖾 Logger 🗖 Passwords                           | < >    |
| Administration password<br>Confirmation<br>Maintenance password<br>Confirmation |        |
| OK Annuler App                                                                  | liquer |

Picture 18 Project settings / password default folders windows

| Items                   | Detail                                                      |
|-------------------------|-------------------------------------------------------------|
| Administration password | Password needed to open the project in administration mode. |
| Maintenance password    | Password needed to open the project in maintenance mode.    |

Table 12 Project settings / password default folders items

# ERGONOMICS

### The human interface

The human interface is the screen zone taken up by the NL220 window. It consists of several zones and toolbars.

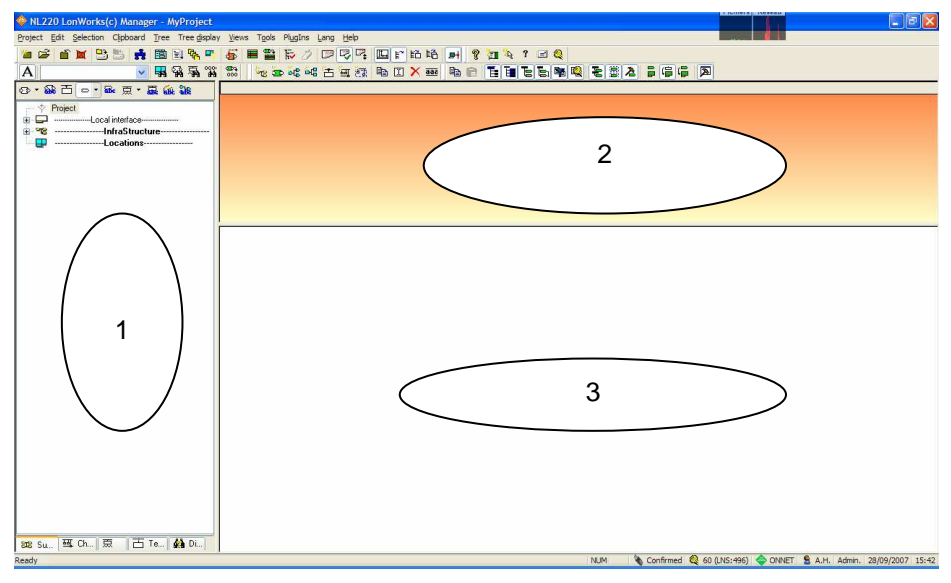

Picture 19 NL220 general Human interface

#### The zones

The Picture 19 shows you three zones where LonWorks network elements are managed.

- 1 Contains the different trees of the database.
- 2 Contains a view of a device being edited.
- **3** is the traces window and its contents are updated dynamically according to orders issued by the user

#### The menu bar

The menu bar allows access to all the creation and manipulation tools of the database using the mouse or the keyboard.

#### The toolbars

The toolbars give instant access

#### The context menus

A specific contextual menu appears when you right click on element. It's contain depend on element selected.

### Menus

The menu bar, allows access to all the creation and manipulation tools of the database using the mouse or the keyboard.

#### General menu

| Project Edit         | Selection Clip                                                     | board <u>T</u> ree Tree <u>d</u> isplay <u>V</u> iews T <u>o</u> ols Pl <u>u</u> gIns <u>L</u> ang <u>H</u> el |  |  |
|----------------------|--------------------------------------------------------------------|----------------------------------------------------------------------------------------------------|--|--|
| Menu                 | Shortcut                                                           | Explanation                                                                                                    |  |  |
| Project              | ALT-P                                                              | Operations on a LNS database                                                                                   |  |  |
| <u>E</u> dit         | ALT-E                                                              | Manipulation of a basic device                                                                                 |  |  |
| Selection            | ection ALT-S Activate multiple object selection                    |                                                                                                    |  |  |
| Clipboard            | ALT-L                                                              | Copy and paste options                                                                                         |  |  |
| Tree                 | ALT-T                                                              | Selection of a tree to be visualized in zone 1                                                                 |  |  |
| Tree <u>d</u> isplay | e display ALT-D Level of detail option for visualization in zone 1 |                                                                                                    |  |  |
| <u>V</u> iews        | ALT-V                                                              | Selection of visible toolbars                                                                                  |  |  |
| T <u>o</u> ols       | ALT-O                                                              | Some special tasks                                                                                             |  |  |
| Pl <u>u</u> gIns     | ALT-U                                                              | Specific PlugIns LNS tasks                                                                                     |  |  |
| <u>L</u> ang         | ALT-L                                                              | Select a language                                                                                              |  |  |
| <u>H</u> elp         | ALT-H                                                              | Access to help and LNS royalties                                                                               |  |  |

Table 13 General menu description

#### **PROJECT** menu

| Item                     | Icons             | Explanation                                   |
|--------------------------|-------------------|-----------------------------------------------|
| New                      | 1                 | New project                                   |
| Open                     | ų,                | Open existing project                         |
| Close                    | J.                | Close project                                 |
| Remove                   | M                 | Erase project                                 |
| Prepare project for iLon | HOO               | Wizard to enable using iLon 100 in            |
| 100 support              |                   | your project                                  |
| Network resources        | Ē↓                | Statistics on the network database            |
| Attached documents       | СС <mark>ь</mark> | List of documents attached to the project     |
| Backup Project           | t i               | Save project                                  |
| Restore Project          | Ð                 | Restore a project                             |
| Project settings         |                   | Settings for a current project                |
| Save project setting as  |                   | Save the project settings as default settings |
| Fxit                     | ALT-              | Exit program                                  |
|                          | X                 |                                               |

Table 14 Project menu description

#### **EDIT** menu

| Item                | Icons      | Explanation                          |
|---------------------|------------|--------------------------------------|
| New                 |            | New devices in the project           |
| Сору                |            | Copy a device onto clipboard         |
| Edit                | I          | Edit a device                        |
| Remove              | ×          | Erase a device                       |
| Rename              | <u>aaa</u> | Rename a device                      |
| Define the location | <b>-</b>   | Define the location of the subsystem |
| subsystem           |            |                                      |

Table 15 Edit menu description

#### EDIT- NEW menu

| Item               | lcons            | Explanation                        |
|--------------------|------------------|------------------------------------|
| New root subsystem | ol <sup>or</sup> | Create a new subsystem on the root |
| New node           | ų,               | Create a new node                  |
| New Variables      | ₽¢<br>₽¢         | Create a new connection between    |

| Connection          |                | variables                        |
|---------------------|----------------|----------------------------------|
| New Messages        | 60             | Create a new messages connection |
| Connection          |                |                                  |
| New Device Template | Ц <sup>1</sup> | Create a new type of node        |
| New Channel         | च              | Create a new channel             |
| New Subnet          | (T)            | Create a new subnet              |

Table 16 Edit / New menu description

### **CLIPBOARD** menu

| Item                   | Icons    | Explanation                         |
|------------------------|----------|-------------------------------------|
| Copy object            | ĒÐ       | Copy the object in the clipboard    |
| Paste object           |          | Paste the object from the clipboard |
| Copy original root     |          | Paste option                        |
| subsystem              |          | Copy original root subsystem        |
| Copy child subsystem   |          | Paste option                        |
|                        |          | Copy child subsystem                |
| Copy subsystem's nodes |          | Paste option                        |
|                        |          | Copy subsystem's node               |
| Copy subsystem's       |          | Paste option                        |
| internal connections   |          | Copy internal connections           |
| Use node filters       |          | Paste option                        |
|                        |          | Use node filter                     |
| Memorize subsystem     | <b>1</b> | Paste option                        |
| state                  |          | Memorize subsystem                  |
| Duplicated node in all |          | Paste option                        |
| subsystems             | Б        | Duplicate node                      |
| Automatically generate |          | Paste option                        |
| subnet Id              |          | Generate subnet Id                  |
| Copy Node's            | 3.       | Paste option                        |
| configuration          |          | Copy configuration Nv or SCPT       |
| Detailled traces       |          | Paste option                        |
|                        |          | Trace operations                    |

Table 17 Clipboard menu description

#### Clipboard menu – Nodes connection to host

| Item               | Icons | Explanation                    |
|--------------------|-------|--------------------------------|
| None               |       | Paste option                   |
|                    |       | Do not handle host connections |
| Use device auto    | ٥Ū    | Paste option                   |
| connection         |       | Use connection defined in the  |
|                    |       | template                       |
| Use original nodes | ĵ     | Paste option                   |
| connection         |       | Use connection defined in      |
|                    |       | subsystem                      |

Table 18 Clipboard / Nodes connection to host menu description

#### TREE menu

| Item                        | lcons    | Explanation                                               |
|-----------------------------|----------|-----------------------------------------------------------|
| All subsystems tree         | 般        | Display all subsystems                                    |
| One subsystem tree          | 90       | Display device per subsystem                              |
| Subnet tree                 |          | Display device per subnet                                 |
| Channel tree                | 폐        | Display device per channel                                |
| Routers tree                | 展        | Display only routers                                      |
| Node tree                   | ß        | Display only nodes                                        |
| Device template tree        |          | Display device template                                   |
| Message tag connection      | B        | Display message tag connections                           |
| Network variable connection | <u>م</u> | Display network variable<br>connections                   |
| Discovered device tree      |          | Display nodes on the network but absent from LNS database |

Table 19 Tree menu description
## Menu TREE DISPLAY

| Item                                                             | lcons       | Explanation                                                                    |
|------------------------------------------------------------------|-------------|--------------------------------------------------------------------------------|
| Node display                                                     |             | Sub menu on nodes display                                                      |
| Router display                                                   |             | Sub menu on router display                                                     |
| Network variables display                                        |             | Sub menu on NV display                                                         |
| Messages tags are<br>displayed                                   | Φ           | If clicked Messages tags are displayed                                         |
| Functional profiles are displayed                                | <b>N</b> E  | If clicked Functional profiles are displayed                                   |
| Non interoperable NV are displayed                               | ?           | If clicked non interoperable NV are displayed                                  |
| Show self documentation                                          | self<br>doc | If clicked NL220 will show self documentation                                  |
| Connected variables are displayed in blue                        | out<br>in   | If clicked connected variables are displayed in blue                           |
| Refresh the tree on command                                      | Q           | If clicked the tree is only refreshed on command                               |
| Only activated functional<br>profiles are displayed<br>(iLon100) | ŵ           | If clicked only activated functional profiles of the iLon100 nodes are visible |

Table 20 Tree display menu description

### Tree display - Node Display menu

| Item                                  | Icons    | Explanation                                                     |
|---------------------------------------|----------|-----------------------------------------------------------------|
| Devices only                          | 2.53     | If checked, only devices are displayed                          |
| Devices with interface                | <b>n</b> | If checked, devices with interface are displayed                |
| Connections only                      | -        | If checked, connections only are displayed                      |
| Device with connections               | <u> </u> | If checked, device with connections are displayed               |
| Devices with interface and connection | <b>M</b> | If checked, devices with interface and connection are displayed |
| All nodes are displayed               | -        | If checked, all nodes are displayed will be displayed           |
| Only installed nodes are displayed    | 222      | If checked, only installed nodes are displayed                  |
| Only uninstalled nodes are displayed  | 22       | If checked, only uninstalled nodes are displayed                |

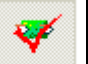

Table 21 Tree display / Node display menu description

### Tree display – Router Display menu

| Item                                   | Icons | Explanation                                        |
|----------------------------------------|-------|----------------------------------------------------|
| All routers are displayed              | ŝ     | If checked, all routers are displayed              |
| Only installed routers are displayed   | ì     | If checked, only installed routers are displayed   |
| Only uninstalled routers are displayed | 原     | If checked, only uninstalled routers are displayed |
| No routers are displayed               | ×     | If checked, no routers are displayed               |

Table 22 Tree display / Router display menu description

### Tree display – Network variables Display menu

| Item                             | lcons | Explanation                                  |
|----------------------------------|-------|----------------------------------------------|
| Output variables are dispalyed   | ŵ     | If checked, output variables are displayed   |
| Input variables are displayed    | Ŷ     | If checked, input variables are displayed    |
| Config variables are dispalyed   | ÷     | If checked, config variables are displayed   |
| Programmatic names are displayed | Ŕ     | If checked, programmatic names are displayed |

Table 23 Tree display / Network variable display menu description

#### **VIEWS** menu

| Item               | lcons | Explanation                                  |
|--------------------|-------|----------------------------------------------|
| Close work view    |       | Close work view is displayed                 |
| Clear message view |       | Clear message view is displayed              |
| General toolbar    |       | If clicked General toolbar is<br>displayed   |
| Search toolbar     |       | If clicked Search toolbar is displayed       |
| Edit toolbar       |       | If clicked Edit toolbar is displayed         |
| Clipboard toolbar  |       | If clicked clipboard toolbar is<br>displayed |
| Help toolbar       |       | If clicked Help toolbar is displayed         |
| XP menu            |       | If clicked, the contextual menu are XP like. |

## **TOOLS** menu

|             | Network Variables Browser Ctrl+Alt+B |
|-------------|--------------------------------------|
| <b>a</b>    | <u>A</u> utomatic browser            |
|             | <u>R</u> efresh types catalog        |
| I.          | Window a <u>u</u> to dimension       |
|             | Auto <u>d</u> isplay                 |
|             | Logger •                             |
| ₽           | Attached to net <u>w</u> ork         |
| <b>#</b> \$ | Scan for new devices                 |
| ~           | Watch for service pin                |
|             | Export to NLC/NLB/NLOPC              |
|             | NLFacilities                         |
| -           | SmartC <u>h</u> annel                |
|             | Clear templates                      |

| Item                     | Icons     | Explanation                                                           |
|--------------------------|-----------|-----------------------------------------------------------------------|
| Network variable browser |           | Launch NV browser                                                     |
| Automatic browser        | ∎₿        | Activate automatic browser                                            |
| Refresh types catalog    |           | Reload SNVT master list and<br>UNVT catalog                           |
| Windows autodimension    |           | Resize windows automatically                                          |
| Auto display             |           | Sub menu of display                                                   |
| Logger                   |           | Sub menu of logger                                                    |
| Attached to network      | ₽         | If clicked, modifications on database are send immediately on network |
| Scan for new devices     | <b>84</b> | Launches a scan in the domain                                         |
| Watch for service PIN    |           | Watches for a service PIN event                                       |
| Export to NLC/NLOPC      |           | Exports LNS database for OPC server or NL210 API                      |
| NLFacilities             |           | Switch to NLFacilities tool for<br>managing living spaces.            |
| SmartChannel             | 5         | Launch SmartChannel tool for<br>router topology                       |

Table 25 Tools menu description

### TOOLS - AUTODISPLAY menu

| Item     | Icons          | Explanation          |
|----------|----------------|----------------------|
| None     | E <sup>™</sup> | No autodisplay       |
| Normal   | ŧõ             | Normal autodisplay   |
| Advanced | ŧ <b>ē</b>     | Advanced autodisplay |

Table 26 Tools / Autodisplay menu description

## **TOOLS - LOGGER menu**

| Item         | Icons | Explanation                     |
|--------------|-------|---------------------------------|
| Displayed    |       | Logger is displayed             |
| Logger is ON | P     | Logger is ON / OFF              |
| Auto Refresh | P.+   | Automatic refresh of the logger |

Table 27 Tools / Logger menu description

### PLUGINS menu

| Item                   | lcons | Explanation                           |
|------------------------|-------|---------------------------------------|
| General plug ins       |       | Provide with the list of general plug |
|                        |       | ins                                   |
| Project plug ins       |       | Provide with the list of project plug |
|                        |       | ins                                   |
| Simple command string  |       | Force the use of simple command       |
|                        |       | for Plug Ins                          |
| Trace plug ins command |       | Trace all the commands to the         |
|                        |       | LNS database                          |
| Register Plug Ins      |       | Provides you with the list of         |
|                        |       | available plug ins to register        |
| Help on plug ins       |       | Launch the help file                  |

Table 28 Plug ins menu description

#### Menu LANG

| Item    | Icons | Explanation      |
|---------|-------|------------------|
| English |       | NL220 in English |
| French  |       | NL220 in French  |
| German  |       | NL220 in German  |
| Italian |       | NL220 in Italian |
| Spanish |       | NL220 in Spanish |
| Polish  |       | NL220 in Polish  |

Table 29 Lang menu description

### Menu HELP

| Item                    | lcons | Explanation                         |
|-------------------------|-------|-------------------------------------|
| Contents                |       | Contents of the help file           |
| Help on editor          |       | Helpfile on editor                  |
| Drag and drop operation |       | Helpfile on drag&drop               |
| Copy / paste operation  |       | Helpfile that explains copy / paste |

|                     | operations                     |
|---------------------|--------------------------------|
| Email NL220 hotline | Send an email to NL220 hotline |
| About NL220         | About NL220 Windows            |

Table 30 Help menu description

## The toolbars

The toolbars give immediate access to functions. There are 7 toolbars :

#### General 潘 🗳 🖹 🗮 🗒 🚆 🐂 🗣 🍯 🛢 🏗 🌶 🛡 🖓 隼 🛍 副 🏘 🗩

This tool bar provide with all the general functions. Click on the function you want to launch

### Trees

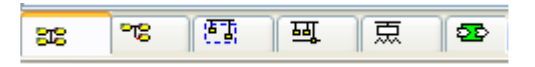

This tool bar provides you with all the functions associated with trees: click on the tree you want to display.

### Search

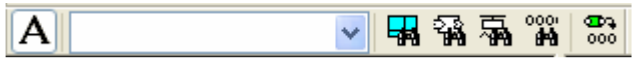

This tool bar provides you search through the database functionalities.

### Tree's display

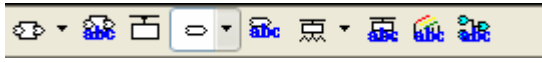

This tool bar provides you with all the filters associated with trees. All joker \* are fully supported

### Edit

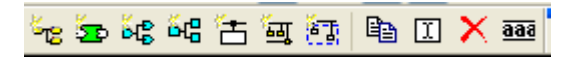

This tool bar provides you with all the functions for edition.

### Clipboard

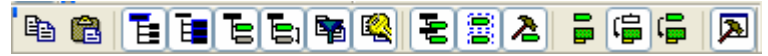

This tool bar provides you with all the paste parameters. Click on the different options you want to be applied in the paste process.

#### Help

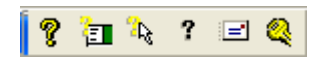

This tool bar provides you with help file access.

# **HELP Files**

Several help files are available in this product:

### Menu Contents

This provides the contents of the help file

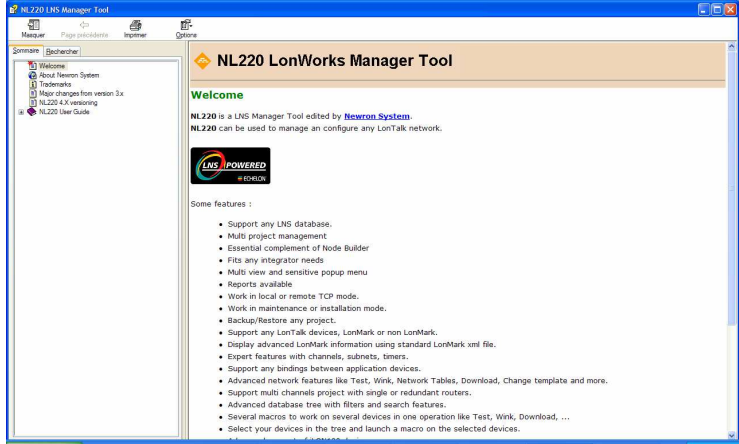

Picture 20 Help / Contents windows description

You type the key word and all the folders including this word will appear

#### Menu Search

Search for a topic in the entire help file. You get the same windows as the previous option.

## Menu Help on editor

This is the specific helpfile on the editor This help file is a normal help file with index and research feature.

You will find enclosed all the information on multi view, icons, menu, shortcuts, ....

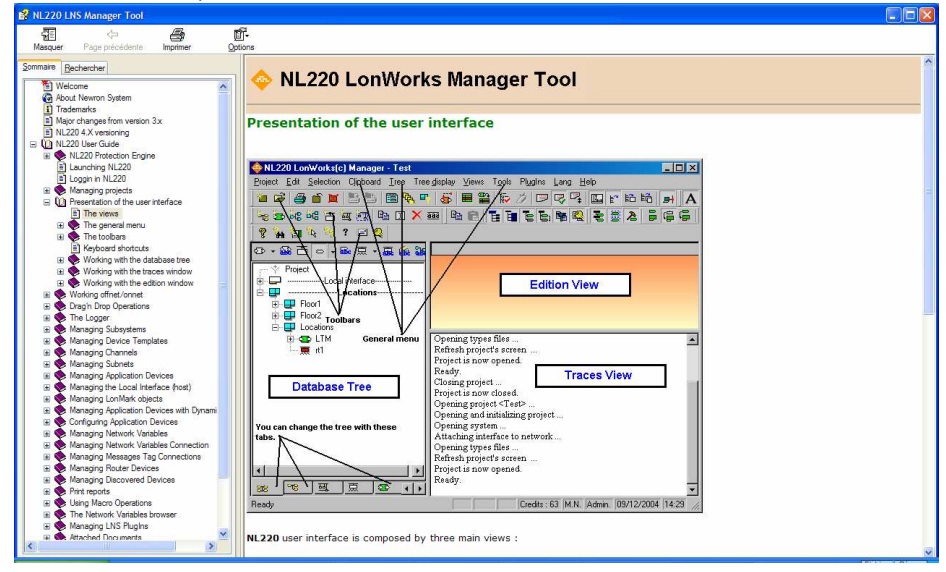

Picture 21 Help / Help on Editor windows description

## Drag and drop operation

This is specific help file on drag&drop operations. Many features can be handled by Drag&Drop operation such as edition, test, binding, ...

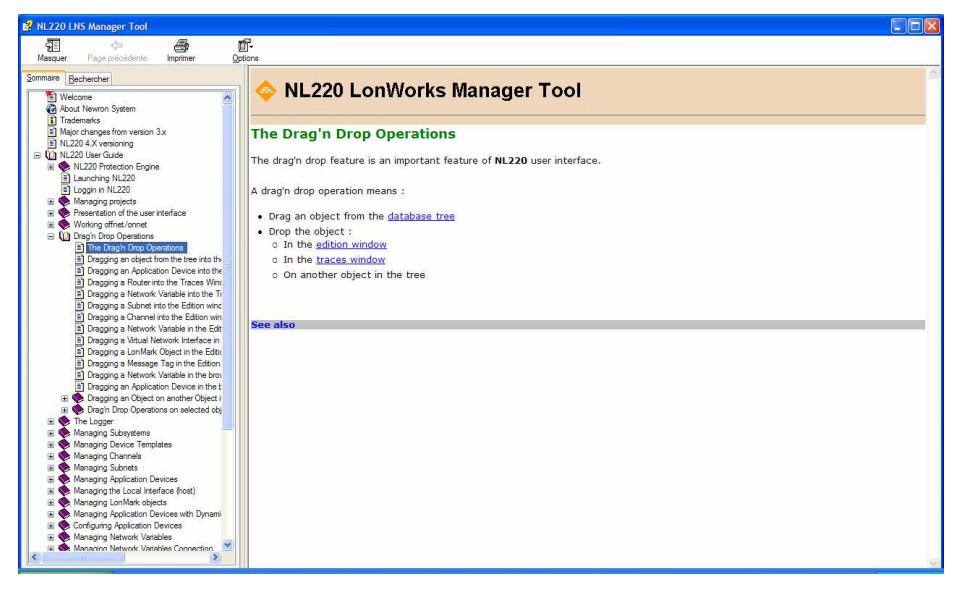

Picture 22 Help / Drag & drop operation windows description

## Email NL220 hotline

This automatically executes your default mail program to send an email to NL220 hotline. It fills in the destination email address.

| ⊠ Support NL220 - Message (HTML)                            | - 🗆 × |
|-------------------------------------------------------------|-------|
| Eichier Edition Affichage Insertion Format Outils Actions ? |       |
| 🖃 Envoyer 👻 🖶 🎒 🐰 🗈 🛍 🛃 🖞 😫 🕵 🖞 😫 🕵 🏌 😫 Options 🔏 😰         | -     |
| Normal • Arial • 10 • ▲ 6 / S ■ ■ Ξ Ξ Ξ Ξ Ξ                 | 信 — . |
| Ce message n'a pas été envoyé.                              |       |
| A hot.line@newron-system.com                                |       |
| <u></u>                                                     |       |
| Objet : Support NL220                                       |       |
|                                                             | ć.    |
|                                                             |       |
|                                                             |       |
|                                                             | v     |

Picture 23 Email NL220 hotline Windows description

#### About NL220

The About NL220 windows on Picture 24 show you the current usage of royalties. The requested credits are for 1000 nodes, you have yet installed 135 nodes.

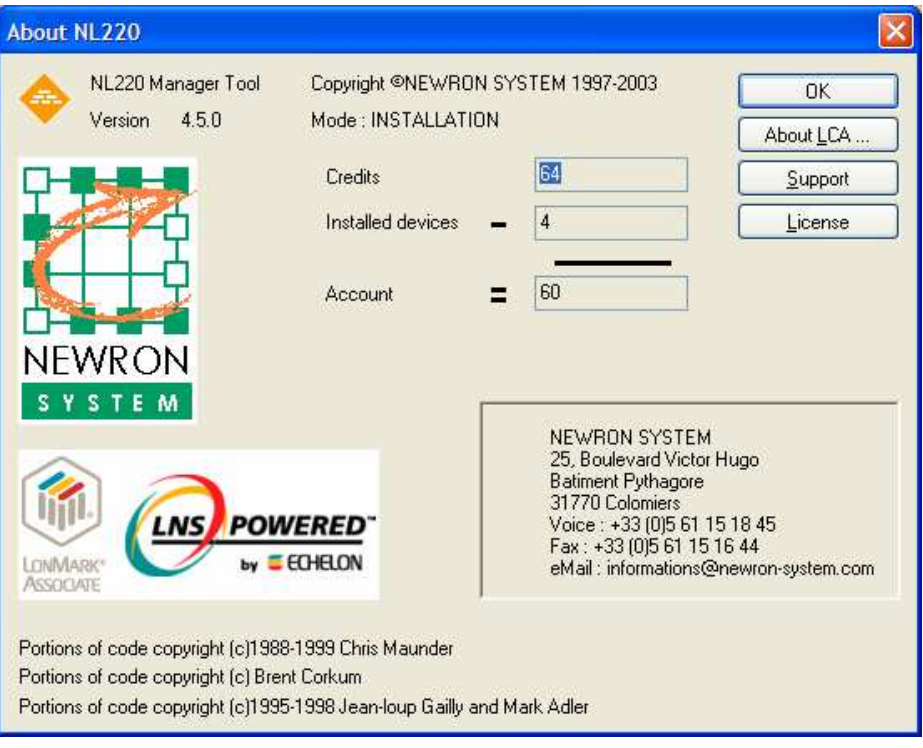

Picture 24 About NL220 Windows

For each node commissioned the credits is decrease by one. This is the Echelon Royalties.

The royalties are not decrease when you commission a router.

If you click on "About LCA", the next window is showed.

| About    | LonWorks Object Server                                                                                             |               |
|----------|----------------------------------------------------------------------------------------------------|---------------|
| <b>*</b> | LNS Object Server ActiveX Control<br>Version 3.23<br>Copyright (c) Echelon Corporation 199<br>All Rights Reserved. | OK<br>92-2007 |

Picture 25 About LCA windows

If you click on "Support", you will send a mail to <u>hot.line@newron-</u> system.com.

## **Right Click**

NL220 provides online help: you can access directly to a specific help topic depending on where you are in the editor by right clicking

| If you right click on | You have the option     |
|-----------------------|-------------------------|
| Nodes                 | Help on nodes           |
| Subsystems            | Help on Subsystems      |
| Template              | Help on Template        |
| LonMark Objects       | Help on LonMark Objects |
| Connections           | Help on Connections     |
|                       |                         |

Table 31 On Line help file description

For example if you right click on a subsystem you get:

| I               | <u>E</u> dit                                |        |  |  |  |
|-----------------|---------------------------------------------|--------|--|--|--|
| <u>aaa</u>      | <u>R</u> ename                              |        |  |  |  |
| $\mathbf{X}$    | Remove                                      |        |  |  |  |
|                 | Print 🕨                                     |        |  |  |  |
|                 | Search •                                    |        |  |  |  |
|                 | Nodes •                                     |        |  |  |  |
|                 | Routers                                     | +      |  |  |  |
| 8 <sub>78</sub> | New subsystem in <locations></locations>    | >      |  |  |  |
| Ð               | Copy to <u>m</u> emory                      | Ctrl+C |  |  |  |
| 6               | P <u>a</u> ste                              | Ctrl+V |  |  |  |
| 50              | New <u>n</u> ode in <locations></locations> |        |  |  |  |
|                 | PlugIns                                     | •      |  |  |  |
| 8               | Help on subsystems                          |        |  |  |  |
| $\mathcal{P}$   | Refresh tree                                |        |  |  |  |

Picture 26 Example of on line help

# **Drag And Drop operations**

The drag and drop operation consists of left clicking on an object in the tree, moving the mouse without letting up mouse's button and then dropping the object by releasing the mouse's button.

The cursor of the mouse changes depending on the actions available.

The cursor frames depending on drag and drop operations are :

No action

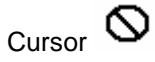

#### Edit an object

Cursor

Drag the object in the Work View.

The object will be edited only if the Work View is empty or contains an edit window of the same type.

For example, if you drag a node in the Work View, the node will be edit only if the Work View is empty or already contains an edit window of another node.

#### Move an object

Cursor

You may:

Move a node or router from a subsystem to another in the All Subsystems Tree or in the Single Subsystem Tree

Move a subsystem to another subsystem in the All Subsystems Tree or in the Single Subsystem Tree

Move a node from a channel to another in the Channels Tree

Move a node from a subnet to another in the Subnets Tree

#### Duplicate a node or a router

Cursor

A node or router could belong to several subsystems.

To duplicate a node in another subsystem, press the simultaneously the keys CTRL and SHIFT and drag the device in the new subsystem in the tree.

#### Test a node or a router

Cursor

Drag the node or router in the Messages View.

The device will be tested and the results will be displayed in the messages view.

#### Poll a network variable

Cursor

Drag the network variable in the Messages View.

The network variable will be polled and the results will be displayed in the messages view.

#### Add a network variable to the browser

| Cursor | 667 |
|--------|-----|
| CUISOL |     |

Dragging a network variable to the Work View when the view is empty or contains the browser, will add the network variable to the browser.

#### **Connecting network variables**

| Cursor | 5 |
|--------|---|

You may:

Quickly connect two variables by dragging the first onto the second in the tree.

Quickly connect a variable to a LonWorks(tm) server by dragging the variable onto the interface of the LonWorks(c) server

Edit or create the connection of a network variable when pressing the CTRL key and dragging the network variable in the Work View (ONLY IF THE WORK VIEW IS EMPTY)

### Connecting message tags

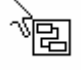

Cursor

You may :

Quickly connect two message tags by dragging the first on the second in the tree.

Edit or create the connection of a message tag when pressing the CTRL key and dragging the network variable in the Work View (ONLY IF THE WORK VIEW IS EMPTY)

### Adding an element to a connection

Cursor

If the Work View contains a network variable connection (when creating a new one or editing an existing one), dragging a network variable to the connection edit window will add the variable to the connection.

If the Work View contains a message tags connection (when creating a new one or editing an existing one), dragging a message tag to the connection edit window will add the tag to the connection.

# LNS LICENSE

## Introduction

This chapter describe the new methodology of LNS Royalties.

You access on next windows by About NL220 on help menu (see chapter About NL220 page 45). You can update the PC and the Dongle by a process describe below.

## Credit NL220 dongle

With this option , you can upgrade the credit defined in your dongle.

If you need 50 nodes credit, you must set the number of credits like in Picture 27 and send a key: "ASKFORCREDIT key".

| 🕅 NLCreditsGenerator : Newron System Credits Generator                                                                                                    |  |  |  |  |  |
|----------------------------------------------------------------------------------------------------|--|--|--|--|--|
| Welcome in Newron System Credits Generator         These informations show you the current available credits for Newron System products.         You can use this utility to add credits to your key and to automatically upgrade LNS credits if required.         Status         Maximum NLCredits       64         Used NLCredits       4         Remaining NLCredits       60         LNS credits       502         Key serial number       2373 |  |  |  |  |  |
| Key serial number       2373         Image: Secause LNS credits are machine dependant you must remember that :         1) You must upgrade the key on the PC that will be used to commission the LonWorks(tm) devices on the network.         2) You can upgrade the key only when you must commission LonWorks(tm) devices or when you must use NLFacilities in runtime mode.         Help       About NLCredits       << Back                     |  |  |  |  |  |

Picture 27 Order dongle license key

When you receive the license key, you will upgrade the dongle in the following window by fill the field "LICENSE key" and click on "Set License".

| 🏁 NLCreditsGenerator : Newron System Credits Generator 🛛 🛛 🔀                                                                                                    |  |  |  |  |
|----------------------------------------------------------------------------------------------------|--|--|--|--|
|                                                                                                    |  |  |  |  |
|                                                                                                    |  |  |  |  |
|                                                                                                    |  |  |  |  |
|                                                                                                    |  |  |  |  |
| NLD 02 y1F t73 h30 \$601761 \$501436 6578 2D21 122E 3138 9CB9 6367 \$486C48<br>\$60793D \$40444C 487D 3622 6F48 8782 2D46 F06E CA93 5268 CCBD AECC A88E<br>CF96 \$786856 \$79783A 3648 \$5F0129 3D39 \$50448A \$58596F u4848 n78CF59766E79<br>r4A : DF2D DBC1 0680 CD3D BE - 2E3E E476 E096 EE42 DC2E 382D 7860 987C<br>32D6 2E3C 7E73 E1E8 |  |  |  |  |
| ł                                                                                                    |  |  |  |  |
|                                                                                                    |  |  |  |  |
| _                                                                                                    |  |  |  |  |
|                                                                                                    |  |  |  |  |
|                                                                                                    |  |  |  |  |
|                                                                                                    |  |  |  |  |
|                                                                                                    |  |  |  |  |

Picture 28 : Upgrade credits

# **Beware with LNS Credit**

The credits are only defined for this PC. You must use <u>this PC</u> for commissioning nodes on network. The backup of your PC and restore it with every tool can damage the credit license. If you want to transfer credits on another PC, you must use "LNS Server License Transfer Utility" in "Echelon LNS Utility" folder.

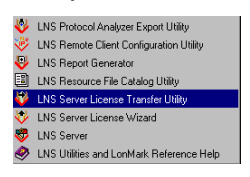

Picture 29 LNS Server License Transfer Utility

# SUBSYSTEMS

# Introduction

The NL220 representation is like Windows explorer. Everything is oriented around subsystems and devices.

These subsystems can be understood as directory and nodes as files. There is always a default subsystem called *"Locations"*. This subsystem must be linked to the geography of the site.

You can add/remove child subsystems to create the site topology.

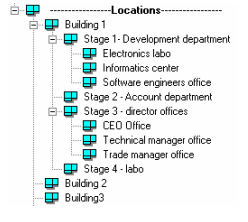

Picture 30 Location Subsystem example

You will be able to insert nodes / routers in every subsystem

You can also create root subsystems that are at the same level as the 2 default root subsystems: *LonWorks server* and *Location* 

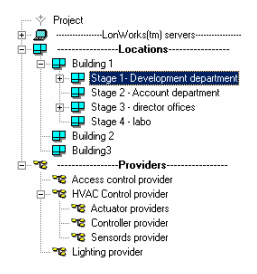

Picture 31 Root subsystem example

These subsystems are used for a different display of the site. Display by location is the default but you can add display by provider, by manufacturer, by product range, ....

Root is the top-level subsystems.

To create a new root subsystem, you may:

In the All Subsystems Tree, right click on the Project object and select the option New root subsystem ... in the popup menu.

Select the option New root subsystem... in the General Menu.

Editing or removing a root subsystem is like editing or removing all others subsystems.

# Subsystems in tree

Subsystems objects may be found in:

The All Subsystems Tree The Subsystem Tree

The icons of a subsystem may be:

Location subsystem

<sup>ч 2</sup>User subsystem

# **Subsystem Objects**

A subsystem object could contain in the trees:

Child Location subsystem

- Child User subsystem
- Node (installed and good state)
- Node (installed and absent or in bad state)
- Uninstalled node
- Node with pending changes
- Router (installed and good state)
- Router (installed and absent or bad state)
- Uninstalled router
- Router with pending changes
- Node with dynamic NV (installed and good state)
- Node with dynamic NV (installed and absent or in bad state)
- Node with dynamic NV with pending changes

Uninstalled node with dynamic NV

I Edit aaa <u>R</u>en

The popup menu on a subsystem contains:

| I   | Edit                                     | l Edit     | Edit the subsystem                 |
|-----|------------------------------------------|------------|------------------------------------|
| aaa | <u>R</u> ename                           | Rename     | Rename subsystem                   |
| ×   | Remove                                   |            |                                    |
|     | Print <locations></locations>            | Remove     | Remove the subsystem               |
|     | Print +                                  | Print      | Print subsystem                    |
|     | Nodes •                                  | Nodos      | Macro command on nodes of the      |
|     | Routers +                                | noues      |                                    |
|     | New subsystem in <locations></locations> |            | subsystem                          |
|     | Lopy to memory Ltt+L<br>Pasta DttLV      | Routers    | Macro commands on routers of the   |
|     | New node in (Locations)                  |            | subsystem                          |
|     | Plugins +                                | l          | Subsystem                          |
|     | Help on subsystems                       | New subsy  | stem in <>                         |
| 0   | Refresh tree                             | -          | Create a subsystem IN the selected |
|     | -                                        | 1          | subsystem                          |
|     |                                          |            | Subsystem                          |
|     |                                          | Copy to me | emory                              |
|     |                                          |            | Copy the subsystem into memory     |
|     |                                          | Paste      | Paste the clipboard (subsystem or  |
|     |                                          | 1 4010     |                                    |
|     |                                          |            | node) into the subsystem           |
|     |                                          | New node   | in <>                              |
|     |                                          |            | Create a node in the subsystem     |
|     |                                          | Dlugloc    | Subevetom's pluging                |
|     |                                          | Flugins    |                                    |
|     |                                          | Help on Su | Ibsystem                           |
|     |                                          |            |                                    |

Access to specific helpfile Refresh Tree Manual command to refresh the tree

# Drag and drop a subsystem

Dragging a subsystem into the Work View will edit it (only if the Work View is empty or if it already contains a Subsystem edit window).

Dragging a subsystem to another subsystem will move the first one into the second.

## Subsystem Management

#### Creating a new subsystem

To create a new root subsystem, see Root Subsystems help.

To create a new subsystem :

Right click on the parent subsystem and open the popup menu of the subsystem in which you want to create the new one.

Choose the option New Subsystem ...

### Editing a subsystem

To edit a susbsystem, you can :

- 1. Select the subsystem in the tree and press Ctrl+Ret.
- 2. Right click on the parent subsystem that opens the popup menu of the subsystem object and select the option Edit ...
- Drag & drop the subsystem object in the Work View (only if the View is empty or if it already contains a subsystem edit window).

See the Subsystem Edit Window to get information about editing the subsystem.

### Removing a subsystem

Only subsystems that contain no nodes, no routers and no child subsystems may be removed.

To remove a subsystem, you may :

- 1. Open the popup menu of the subsystem to remove and select the option Remove ...
- 2. Edit the subsystem. Click on Bemove in the edit window
- 3. Select the subsystem in the tree and press Ctrl+Del

# Subsystem Edit Windows

When you drag&drop the subsystem in the Edit Windows or when you press Ctrl+Enter on a subsystem or when you right click and choose the option Edit you launch the popup windows on subsystems:

| Subsystem           |                                  |                |  |  |  |
|---------------------|----------------------------------|----------------|--|--|--|
| Parent              | Locations                        | <u>C</u> reate |  |  |  |
| <u>N</u> ame        | Building 1                       | Cancel         |  |  |  |
| <u>D</u> escription | 8 stages, in front of building 4 |                |  |  |  |
|                     |                                  | <u>H</u> elp   |  |  |  |
| Routers and         | I nodes location jd BUIL1        |                |  |  |  |

Picture 32 : Subsystem edit windows

Parent : return the parent subsystem Name : you type the name of the subsystem Description: free definable text area for the user Routers and nodes location ID: Location ID that will be downloaded in any node or router belonging to this subsystem. Each subsystem can be considered as directory.

You can create a hierarchy for the entire subsystems.

For example to create

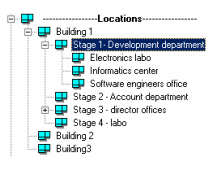

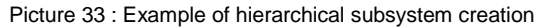

You need to:

Right click on *location* and choose "new subsystem in <Locations>" Type *Building1* and press return (default for Create Button) An empty edit windows appears for a new subsystem at the same level Type *Building2* and press return

Type Building3 and press return

Right click on Building1 and choose "new subsystem in <Locations>"

Type Stage1 – development department and press return

Type **Stage2 – Account department** and press return

Type Stage3 – director office and press return

Type Stage4 – Labo and press return

Right click on Stage1 – development department and choose "new subsystem in <Locations>"

Type *Electronics labo* and press return

Type Informatics center and press return

Type Software engineers office and press return

# VARIABLES BROWSER

## Browse a variable

You can browse a variable from a node in order to read or write a value on the network. In order to browse a variable, a valid network interface must be set at opening of your project.

To add a variable in the browser, expand a node in the tree until you can see the network variables ; here you can :

- Drag and drop the variable to the Edition view
- Right click on the variable, and click on "Add to browser"

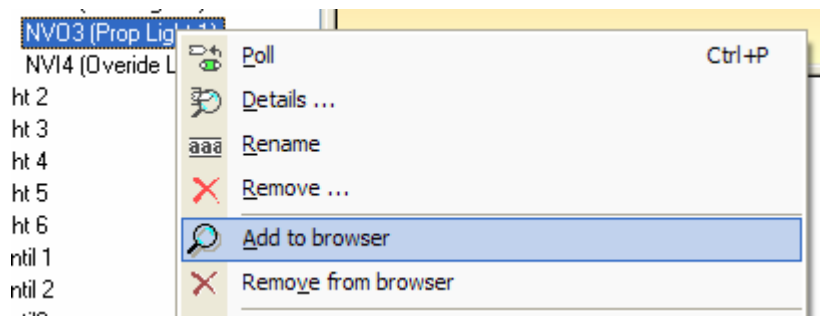

Picture 34 : Add a variable to the browser

As a result, the browser window will appear, with the variable(s) browsed inside.

|              |                      |              | Variables browser     |                |                  |
|--------------|----------------------|--------------|-----------------------|----------------|------------------|
|              |                      |              |                       |                |                  |
| Dir Variable | △ Device[.Profile]   | Туре         | Interval Value        |                | Close            |
| NV03         | LightFanCoil.Light 1 | SNVT_setting | 1000 SET_OFF 0,0 0,00 |                |                  |
|              |                      |              |                       |                | Remove <u>al</u> |
|              |                      |              |                       |                | Halp             |
|              |                      |              |                       |                | Tob              |
|              |                      |              |                       |                |                  |
|              |                      |              |                       |                |                  |
|              |                      |              |                       |                |                  |
|              |                      |              |                       |                |                  |
|              |                      |              |                       |                |                  |
|              |                      |              |                       |                |                  |
|              |                      |              |                       |                |                  |
|              |                      |              |                       |                |                  |
|              |                      |              |                       |                |                  |
|              |                      | _            |                       |                | -                |
| Save View    | derge view Load View |              |                       | Stop if closed | Network silent   |
|              |                      |              |                       |                |                  |

Picture 35 : Variable browser

If you right click on a variable in the browser, you can access to the variable's details and configuration.

| Details o                       | f a network variable |                                 |   |                                                                            |                |
|---------------------------------|----------------------|---------------------------------|---|----------------------------------------------------------------------------|----------------|
| Node                            | LightFanCoil         |                                 | ] |                                                                            | <u>C</u> lose  |
| Variable                        | NV03                 | ~                               |   |                                                                            | Poll           |
| Туре                            | SNVT_setting         |                                 | ] |                                                                            | <u>U</u> pdate |
| <u>F</u> ormat                  | SNVT_setting         | ~                               | ] |                                                                            | <u>H</u> elp   |
| Name                            |                      | Value                           |   | function                                                                   |                |
| function<br>setting<br>rotation |                      | SET_OFF<br>0.000000<br>0.000000 |   | SET_OR<br>SET_ON<br>SET_DOWN<br>SET_UP<br>SET_STOP<br>SET_STATE<br>SET_NUL |                |

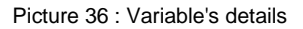

In the details, you can change the variable's format, and poll or update the value (depending if the variable is an input or an output).

| Variable(s) parameters                                                                                                    |                                                     |
|----------------------------------------------------------------------------------------------------|-----------------------------------------------------|
| Interval (ms)<br>Do not<br>Generate an initial fetch for bound netwo<br>Use priority messages<br>Suppress polling if bound to the host<br>Reset polling interval when an update is | change 1000 OK<br>rk variables Cancel<br>Help       |
| <u>S</u> ervice used for writes<br>Number of retries for messages                                                                                                    | Acknowledge                                         |
| Message warnings on update<br>O Do not change<br>O Message warnings with sound<br>O M                                                                                              | o message warnings<br>essage warnings without sound |
| Eormat <default></default>                                                                                                    | ~                                                   |

Picture 37 : Variable's configuration

In the variable's configuration, you can set polling and writing parameters for the variable.

You can also set an automatic set of variables to be browsed for a device template.

|   |                 |            |                        | Device template <nodel< th=""><th>02&gt;</th><th></th></nodel<> | 02>                |                                       |
|---|-----------------|------------|------------------------|-----------------------------------------------------------------|--------------------|---------------------------------------|
| đ | <u>G</u> eneral | (前) LonMar | <u>k</u> € <u>N</u> Vs | 🗢 MSGs 🕴 Elugins 🖨 Auto print 🖘 Nodes                           | $\mathbf{\Lambda}$ |                                       |
|   | ▶ Dir           | Index      | Name                   | Functional Profile                                              | Brows              |                                       |
|   | Ъ               | 1          | NV01                   | NLLight Ventilo                                                 |                    |                                       |
|   | Þ               | 3          | NV03                   | Light 1                                                         |                    | Llose                                 |
|   | Þ               | 6          | NV06                   | Light 2                                                         |                    | Help                                  |
|   | Þ               | 9          | NV09                   | Light 3                                                         |                    |                                       |
|   | þ               | 12         | NV012                  | Light 4                                                         |                    | Automatic UNVT def.                   |
|   | Þ               | 15         | NV015                  | Light 5                                                         |                    | Repare devices                        |
|   | Þ               | 18         | NV018                  | Light 6                                                         |                    | Rengine devices                       |
|   | þ               | 21         | NV021                  | Light 6                                                         | 9                  | 0.41 mm                               |
|   | þ               | 23         | NV023                  | Ventil 1                                                        |                    | Aurivs                                |
|   | Þ               | 25         | NV025                  | Ventil 2                                                        |                    | O input only                          |
|   | Þ               | 27         | NV027                  | Ventil3                                                         |                    | <ul> <li><u>O</u>uput only</li> </ul> |
|   | Ð               | 29         | NV029                  | Ventil4                                                         |                    | Config only                           |

Picture 38 : Device template automatic browser settings

Once you have checked the variables to be added, you can activate the

automatic browser by clicking this icon

Then when you go in the subsystems tree, if you click on a node with automatic browser defined, the browser shall appear in the edition view with all variables defined in the device template.

| ②・録 古 ○・象 京・夏 🕼 🗽                            |  | Vari |            |                      |              |          |                  |
|----------------------------------------------|--|------|------------|----------------------|--------------|----------|------------------|
|                                              |  |      |            |                      |              |          |                  |
| - 🕆 Project                                  |  | Dir  | Variable / | Device[.Profile]     | Туре         | Interval | Value            |
| 😟 🖵Local interface                           |  | Þ    | NV03       | LightFanCoil.Light 1 | SNVT_setting | 1000     | SET_OFF 0,0 0,00 |
| 😑 💶Locations                                 |  | ф    | NV06       | LightFanCoil.Light 2 | SNVT_setting | 1000     | SET_OFF 0,0 0,00 |
| 😑 🦔 LightFanCoil (NL Light Ventil Newron Sys |  | ф    | NV09       | LightFanCoil.Light 3 | SNVT_setting | 1000     | SET_OFF 0,0 0,00 |
|                                              |  | ф    | NV012      | LightFanCoil.Light 4 | SNVT_setting | 1000     | SET_OFF 0,0 0,00 |
| Im NLLight Ventilo                           |  | Þ    | NV015      | LightFanCoil.Light 5 | SNVT_setting | 1000     | SET_OFF 0,0 0,00 |
|                                              |  | ₽    | NV018      | LightFanCoil.Light 6 | SNVT_setting | 1000     | SET_OFF 0,0 0,00 |
| ⊞                                            |  | ф    | NV021      | LightFanCoil.Light 6 | SNVT_setting | 1000     | SET_OFF 0,0 0,00 |
| 표 연제 Light 3                                 |  |      |            |                      |              |          | _                |

Picture 39 : Automatic browser

# **RECURSIVE COMMANDS**

## Set recursive commands active

In order to set recursive commands active, right click on a subsystem, go to the "Nodes" menu, and click on "Recursive commands on subsystem" to activate it.

| ~ | Recursive commands on subsystem |
|---|---------------------------------|
|---|---------------------------------|

Picture 40 : Recursive commands activated

# **Commands available**

| ~                     | Recursive commands on subsystem                                   |
|-----------------------|-------------------------------------------------------------------|
|                       | Network                                                           |
| $_{11}^{m}$           | C <u>h</u> ange subnet                                            |
| 쨞                     | C <u>h</u> ange channel                                           |
| I                     | <u>E</u> dit                                                      |
| 5                     | Auto connection to host                                           |
|                       | Remove from subsystem                                             |
| $\boldsymbol{\times}$ | <u>R</u> emove                                                    |
| e                     | Paste configuration value(s) from memory to nodes                 |
| e                     | Paste $\underline{n}etwork$ variable's value from memory to nodes |
|                       | Paste <u>e</u> xtensions from memory to nodes                     |
|                       | Select <u>a</u> ll                                                |
|                       | Unselect all                                                      |
|                       | PlugIns •                                                         |
|                       | Print •                                                           |

Picture 41 : Nodes menu

When you go on the "Nodes" menu, you get the functionalities listed on the previous picture.

You can :

- Change the subnet or the channel of all nodes of the subsystem
- Apply auto-connection to the host rules
- Paste configurations properties values on all corresponding nodes of the subsystem
- Acces to "Network" functionalities, as in the following picture

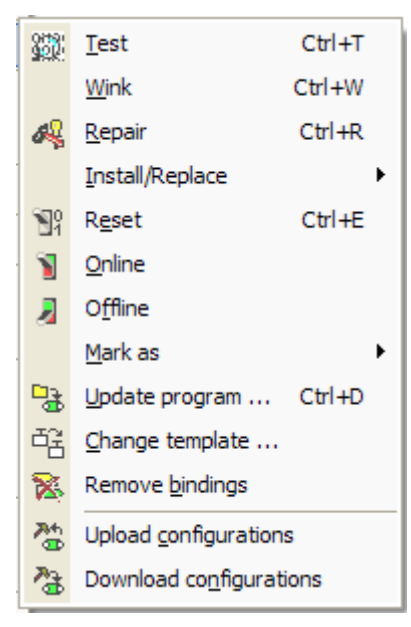

Picture 42 : Network menu

# FILTERS

It is possible to define filters on the tree, in order to diplay only selected items.

## **Different types of filters**

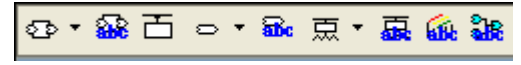

Picture 43 : Filters menu

Here are the different filters you can set :

- Nodes filter : display nodes, functional blocks, variables, connections, ...
- Nodes name filter : sets a filter on nodes' name (works with jokers "\*" and separators ";")
- Device template filter : display only nodes of the selected device templates
- Variables filter : display nvis, nvos, configurations
- Variables name filter : sets a filter on variables' name (works with jokers "\*" and separators ";")
- Router filter : displays installed, uninstalled, ... routers
- Routers name filter : sets a filter on router's name (works with jokers "\*" and separators ";")
- Functional block name filter : sets a filter on functional blocks' name (works with jokers "\*" and separators ";")
- Connection name filter : sets a filter on connection's name (works with jokers "\*" and separators ";")

| 😎 LightFanl                 | Coil (NL Light Ve |
|-----------------------------|-------------------|
| 🖹 🔁 Inter                   | face              |
| 🖻 - 🏠                       | NLLight Ventilo   |
| <u>.</u>                    | Light 1           |
| 🕀 - <b> 3</b>               | Light 2           |
| 🕀 - <b>23</b>               | Light 3           |
| 🕀 - <b>- <del>-</del> 3</b> | Light 4           |
| <b>⊞</b> … <b>⊂</b> 3       | Light 5           |
| <u>∓</u> - <b>=</b> 3       | Light 6           |
| 🛨 ·· 🔁 '                    | Ventil 1          |
| <u>∓</u> ~ <b>€</b> 3       | Ventil 2          |
| 🕀 - <b>43</b>               | Ventil3           |
| <u>∓</u> ~ <b>€</b> 3       | Ventil4           |
| <b>-=</b> 3                 | Ventil5           |

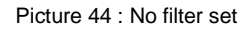

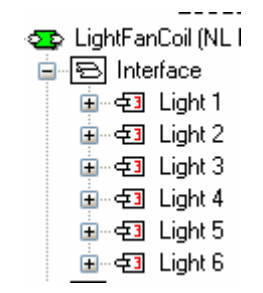

Picture 45 : "Light\*" filter set

# MAINTENANCE

# Maintenance functionalities available in NL220

Maintenance mode restricts the available functionalities of NL220. You can choose to open a project in maintenance mode, or automatically open in Maintenance depending on what your license allows you.

|                         |                     | ×            |
|-------------------------|---------------------|--------------|
| <u>N</u> ame Valis      | 32                  | ОК           |
| Aut <u>h</u> or Antoi   | ne Hervois          | Cancel       |
| User initials A.H.      |                     | <u>H</u> elp |
| <u>D</u> escription     |                     |              |
|                         |                     |              |
|                         |                     |              |
| <u>M</u> ode 🔘 Ac       | Iministration       |              |
| Project's p <u>a</u> th | C:\NLPrj\Valise2\   |              |
|                         |                     |              |
| Network interface       | <default></default> |              |
| Server for remo         | te stations         |              |
|                         |                     |              |

Picture 46 : Open a project in maintenance mode

In maintenance mode, you cannot create or delete an item of the database. The only functions allowed are the ones listed in the following picture.

| E-SS LightFanCoil (N      | 11 I i | ht Vestil Neuros Custer                            |        | _   |                         |        |
|---------------------------|--------|----------------------------------------------------|--------|-----|-------------------------|--------|
| E E Interface             | I      | <u>E</u> dit                                       |        |     |                         |        |
| i⊒ - <del>⊂</del> ⊒ Light |        | Print                                              |        | ۲ I |                         |        |
| ⊞…æ3 Light<br>∋…æ3 Light  | 23     | All configurations to default                      |        |     |                         |        |
| in -⊊i Light              | ~      | All undefined configurations to default            |        | ady |                         |        |
| in tight                  |        | Network                                            |        |     | <u>T</u> est            | Ctrl+T |
| 📰 Connectio               |        | Mode                                               |        | ▶ 🗐 | Network t <u>a</u> bles | Ctrl+A |
| 🗄 👁 Sensor (NLSe          | -      | Do <u>w</u> nload program                          | Ctrl+D | 32  | <u>R</u> eset           | Ctrl+E |
|                           |        | Mar <u>k</u> as                                    |        | • 🖧 | <u>R</u> epair          | Ctrl+R |
|                           |        | Copy <u>c</u> onfiguration values in memory        |        | *   | Repl <u>a</u> ce        | Ctrl+I |
|                           |        | Copy extensions in memory                          |        | 😤   | <u>W</u> ink            | Ctrl+W |
|                           | e      | Paste configuration value(s) from memory           |        |     |                         |        |
|                           | e      | Paste <u>n</u> etwork variable's value from memory |        |     |                         |        |
|                           |        | Paste extensions from memory                       |        |     |                         |        |
|                           |        | Selec <u>t</u>                                     |        | •   |                         |        |
|                           |        | PlugIns                                            |        | •   |                         |        |
|                           | ?      | Help on nodes                                      |        |     |                         |        |
|                           | P      | Refresh tree                                       |        |     |                         |        |

Picture 47 : Maintenance mode functionalities

# **PROFESSIONAL VERSION**

NL220 licensing mode includes a professional version. With this version, you can use Newron System's set of CSV plugins.

| Register Plug              | Ins                |  | ×            |
|----------------------------|--------------------|--|--------------|
| Check plugins to           | <u>R</u> egister   |  |              |
| 🔹 NLBindi                  | <u>U</u> nregister |  |              |
| NLComr<br>NLComr           | nissionFromCSV     |  | Cancel       |
| <ul> <li>NLData</li> </ul> | baseFromCSV        |  | <u>H</u> elp |
|                            |                    |  | Select       |
| Description                | NLDatabaseFromCSV  |  |              |
| Manufacturer               |                    |  |              |
| Version                    | 2.0.4              |  |              |
| Version LCA                | 3.2                |  |              |
|                            |                    |  |              |

Picture 48 : Newron System CSV plugins

We provide four plugins :

- NLDatabaseFromCSV : import and export nodes from a csv file
- NLConfigurationsFromCSV : import and export configuration properties values from a csv file
- NLBindingsFromCSV : import and export connections from a csv file
- NLCommissionFromCSV : import and export NeuronIDs from a csv file

These plugins will help you decrease database creation time.

| 🔑 Commission device | s and route                | ers from CSV file                              |                 |                                                       |    |
|---------------------|----------------------------|------------------------------------------------|-----------------|-------------------------------------------------------|----|
| Commission from CSV | <u>C</u> SV file           | C:\Temp\Commission2.csv                        |                 |                                                       |    |
| -                   | <u>Separator</u>           | 🔘 , (comma) 🛛 🤨 ; (semi colon)                 | C TAB           | Include comments                                      |    |
| Generate CSV file   | - Devices to               | include                                        |                 |                                                       |    |
|                     | ₩ <u>B</u> oute            | rs with a NeuronId                             |                 | Devices with a NeuronId                               |    |
|                     | Route                      | rs with no NeuronId                            |                 | Devices with no NeuronId                              |    |
|                     | - Default sel              | ttings in CSV file :                           |                 |                                                       |    |
|                     | Devic                      | es/routers with same NeuronId are              | reinstalled (re | epaired)                                              |    |
|                     | C Devic                    | es/routers with s <u>a</u> me NeuronId are     | not reinstalle  | d (ignored)                                           |    |
|                     | C Devic                    | es/routers are commissioned on n               | etwork when i   | installed                                             |    |
|                     | O Devic                    | es/routers are not co <u>m</u> missioned o     | n network wł    | en installed (only NeuronId is set)                   |    |
|                     | <ul> <li>Config</li> </ul> | urations set in LNS database are               | download into   | device                                                |    |
|                     | C Config<br>config         | jurations set in LNS database are<br>jurations | download into   | device and manufacturer defaults are used for undefin | ed |
|                     | ⊂ <u>U</u> se o            | nly manufacturer defaults for devic            | e's configurat  | ions                                                  |    |
|                     | C Keep                     | current configurations of device               |                 |                                                       |    |
|                     | <u>G</u> enera             | ate CSV file                                   |                 |                                                       |    |
|                     | Lienerating<br>Locations.L | USV File<br>ightFanCoil                        |                 |                                                       |    |
| <u>Clear traces</u> | Locations.S                | ensor                                          |                 |                                                       |    |
| Help                | I ne success               | stully generated.                              |                 |                                                       |    |
| About               |                            |                                                |                 |                                                       |    |
| E <u>x</u> it       |                            |                                                |                 |                                                       |    |

Picture 49 : NLCommissionFromCSV plugin

# CONCLUSION

This was presentation of NL220, manager tool for EIA 709 networks.

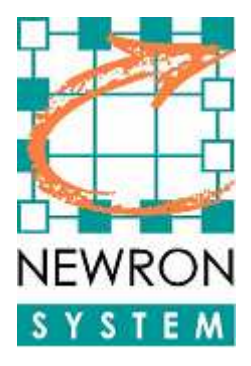

25 Boulevard Victor HUGO Bâtiment Pythagore 31770 COLOMIERS (FRANCE)

**Tel** +33 (0)5 61 15 18 45 **Fax** +33 (0)5 61 15 16 44

http://www.newron-system.com

Sales and pricing : <u>sales@newron-system.com</u>

General information : informations@newron-system.com

Technical support : hot.line@newron-system.com
